## Canon

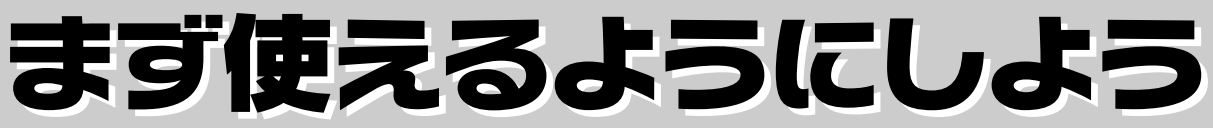

## CanoScan LiDE 600F

キヤノスキャン

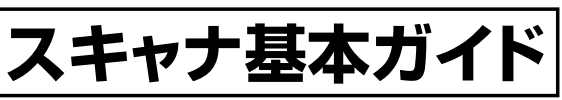

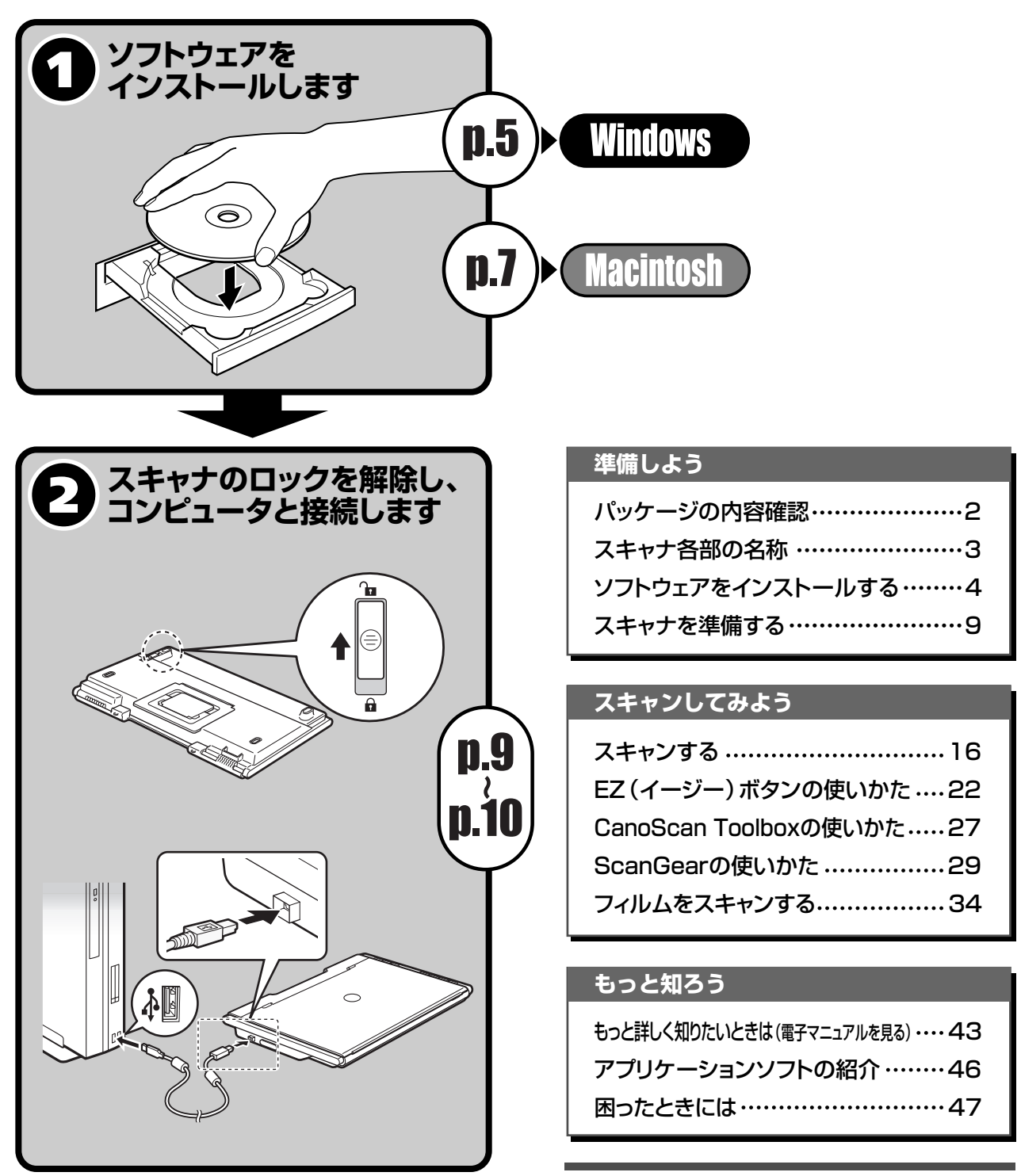

## マニュアルについて

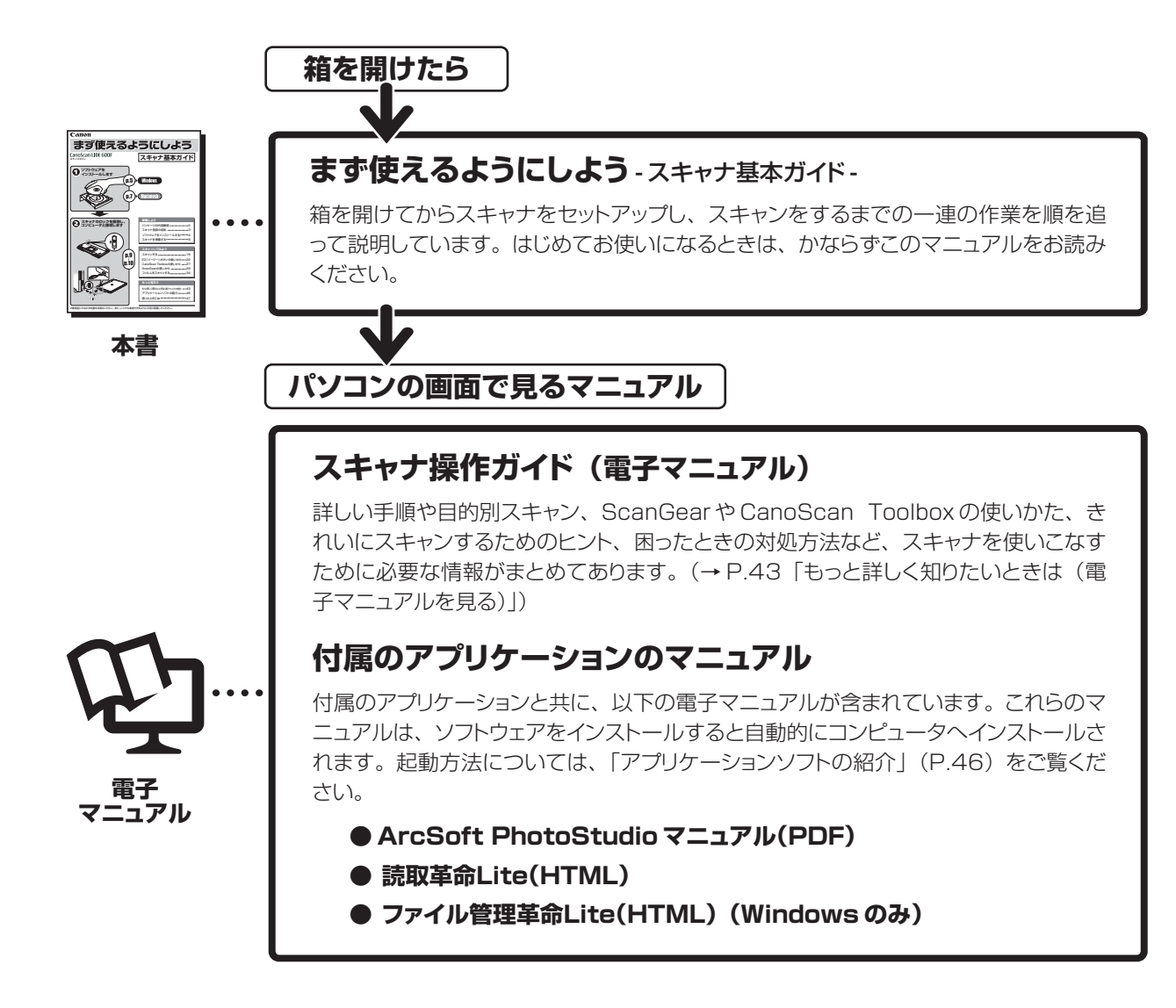

<sup>・</sup>本書では、Windows XPでスキャナを操作している場合の画面で説明しています。特にことわりのない限り、他のWindows やMacintoshでも操作方法 は同じです。Macintosh 画面は、Mac OS X で説明しています。

- ・画面表示は OS やアプリケーションソフトによって、若干異なります。また、画面表示は一部合成しています。
- 本書では、Windows Millennium EditionをWindows Me、Windows 2000 ProfessionalをWindows 2000、Windows XP Home EditionとWindows XP ProfessionalをWindows XPと記載しています。また、特に制限がない場合、Windows 98、Windows Me、Windows 2000、Windows XPをWindowsと記載しています。

### 注意

- ・本書の内容の一部または全部を無断で転載することは禁止されています。
- ・本書の内容について、将来予告なしに変更することがあります。
- ・本書の内容については万全を期して作成しましたが、運用した結果の影響につきましては責任を負いかねますので、ご了承ください。
- ・出版物などからスキャンした文章や画像を自己の使用以外の目的でお使いになることは禁じられておりますので、ご注意ください。
- 一部はアドビシステムズ社で著作権を所有しており、その許可の下に転載されています。
- ・Microsoft® および Windows® は Microsoft Corporation の米国およびその他の国における登録商標または商標です。

- · Adobe®、Acrobat® Reader® および Adobe® RGB(1998)は、Adobe Systems Incorporated の米国およびその他の国における登録商標です。
- · @ArcSoft, Inc. All rights reserved for PhotoStudio.
- ·その他、本書に記載されている社名や商品名は、各社の登録商標または商標です。

<sup>・</sup>Macintosh および Mac は米国およびその他の国で登録された Apple Computer, Inc. の商標です。

## 目 次

## 準備しよう

| 1  | パッケージの内容確認                                            | • 2        |
|----|-------------------------------------------------------|------------|
| 2  |                                                       | <br>       |
| 2  | ハイドノロ即の石物<br>ソフトウェフをノンフトールオス                          | . 4        |
| 3  |                                                       | • •        |
|    | インストール則の注息只                                           | ·· 4       |
|    | Williuwsic1フストールする                                    | יי יי<br>ד |
|    |                                                       |            |
| 4  | 人キャナを準備する                                             | • 9        |
|    |                                                       | 9          |
|    | スキャナの接続                                               | 10         |
|    | 人キャナの直さかた                                             | 11         |
|    | 原稿のセット・・・・・・・・・・・・・・・・・・・・・・・・・・・・・・・・・・・・            | 13         |
|    | スキャンしてみよう                                             |            |
| 5  | スキャンする                                                | 16         |
| -  | スキャン動作の確認                                             | 16         |
|    | いろいろなスキャン方法                                           | 21         |
| 6  | F7 (イージー) ボタンの使いかた                                    | 22         |
| 7  | CanoScan Toolboxの使いかた                                 | 27         |
|    | CanoScan Toolboyのボタンの機能                               | 27         |
|    | CanoScan Toolboxのスキャン手順                               | 28         |
| 9  | ScanGearの使いかた                                         | 20         |
| U  |                                                       | 20         |
|    | ちていていて                                                | 29         |
|    | 本本 こ 「 回回                                             | 31         |
|    | マルチスキャン(複数の原稿を一度にスキャンする)                              | 32         |
|    | 解像度と保存容量について                                          | 33         |
| 9  | フィルムをスキャンする                                           | 34         |
| Ŭ  | フィルトフェッンの進備                                           | 34         |
|    | フィルムストャン動作の確認                                         | 35         |
|    | フィルムスキャンが終わったら                                        | 39         |
|    | 基本モード画面(フィルムスキャン)・・・・・・・・・・・・・・・・・・・・・・・・・・・・・・・・・・・・ | 40         |
|    | 拡張モード画面 (フィルムスキャン)                                    | 41         |
|    | 解像度と拡大率、データ容量について                                     | 42         |
|    | もっと知ろう                                                |            |
|    | 0 J C M 9 J                                           |            |
| 10 | もっと詳しく知りたいときは(電子マニュアルを見る)                             | 43         |
|    | スキャナ操作ガイドの目次                                          | 43         |
|    | スキャナ操作ガイドの起動方法                                        | 44         |
|    | スキャナ操作ガイドの基本操作                                        | 45         |
| 11 | アプリケーションソフトの紹介                                        | 46         |
| 12 | 困ったときには                                               | 47         |
|    | インストールのトラブル・・・・・・・・・・・・・・・・・・・・・・・・・・・・・・・・・・・・       | 47         |
|    | スキャンのトラブル                                             | 49         |
|    | フィルムスキャンのトラブル・・・・・・・・・・・・・・・・・・・・・・・・・・・・・・・・・・・・     | 52         |
|    |                                                       |            |

1 パッケージの内容確認

箱を開けたら、パッケージの内容を確認してください。

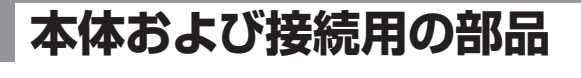

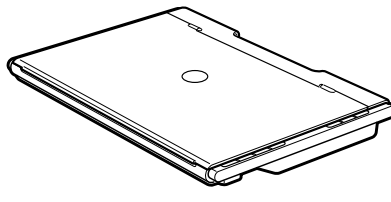

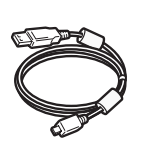

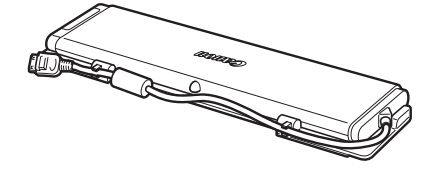

スキャナ本体

USBケーブル

フィルム用光源ユニット\*(フィルムガイド付) \* 保護布が付いています。

安全にお使いいただくためには

・サポートガイド ・保証書(外箱に貼付)

## キャノスキャンセットアップCD-ROM

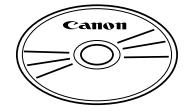

付属のキヤノスキャンセットアップCD-ROMには、以下のソフトウェアと電子マニュアル 「スキャナ操作ガイド」が入っています。ご使用のコンピュータのハードディスクヘインス トールしてご使用ください。

| スキャナドライバ             | ScanGear (スキャンギア)                                |
|----------------------|--------------------------------------------------|
| ユーティリティソフト           | CanoScan Toolbox (キヤノスキャン ツールボックス)               |
| 画像編集(フォトレタッチ)ソフト     | ArcSoft PhotoStudio(アークソフト・フォトスタジオ)              |
| 活字カラーOCRソフト          | 読取革命Lite(ヨミトリカクメイ・ライト)                           |
| <br>画像/文書ファイリングソフト*1 | ファイル管理革命Lite(ファイルカンリカクメイ・ライト)(Windowsのみ)         |
| PDFファイル表示ソフト         | Adobe Acrobat Reader(アドビ・アクロバット・リーダー)(Windowsのみ) |
| カラープロファイル            | Adobe RGB(1998) (Windowsのみ)                      |
| 電子マニュアル              | スキャナ操作ガイド                                        |

※ Adobe RGB (1998)は、CanoScan Toolboxの「JPEG/ExifファイルをAdobe RGBで保存する」や「かんたんカラーマッ チング」機能を使用するために必要です。

※ Acrobat ReaderはPDFアニュアルを表示するために必要です。

- ※ 各ソフトウェアについては、「ScanGearの使いかた」(P.29)、「アプリケーションソフトの紹介」(P.46)をご覧ください。
- ※ 電子マニュアルの見かたについては、「もっと詳しく知りたいときは(電子マニュアルを見る)」(P.43)をご覧ください。
- ※ 各ソフトウェアのインストール容量は、キヤノスキャンセットアップCD-ROMの「おまかせインストール」画面でご確認ください。
- ※ CD-ROMには、再発行・再配布できないソフトウェアや重要な情報が含まれていますので、使用後も紛失しないように大切に保 管してください。
- \*<sup>1</sup>「ファイル管理革命Lite」はWindows 98 (First Edition) には対応していません。

まず使えるようにしよう

(スキャナ基本ガイド)

## 説明書、その他

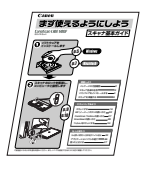

参 老

万一、不足しているものや損傷しているものがある場合は、お買い求めの販売店までご連絡ください。 説明書およびその他ガイド類は、いつでも使用できるように大切に保管してください。

## 2 スキャナ各部の名称

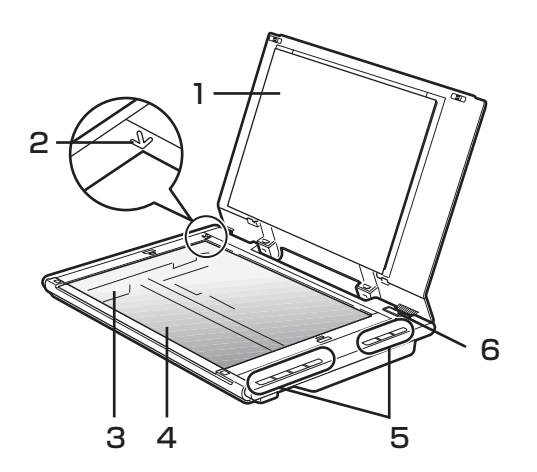

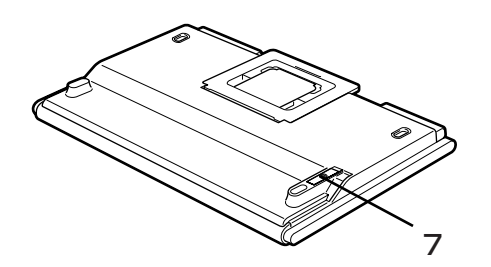

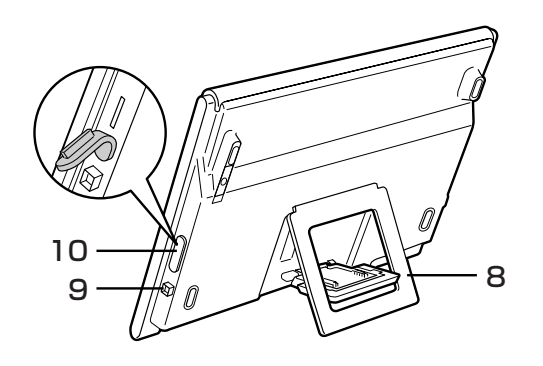

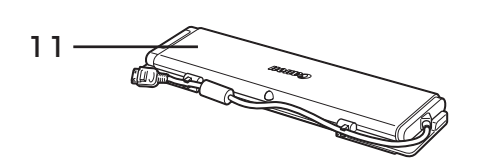

- 1 原稿台カバー
   セットした原稿を押さえます。(→P.13~15)
- 2 原稿位置合わせマーク 原稿の角をこのマークに合わせます。
- 3 原稿読み取りユニット 光をあてて、原稿を読み取るスキャナの心臓部です。
- **4 原稿台ガラス** スキャンする原稿を置きます。
- 5 EZ (イージー) ボタン (→P.22)
  - ボタンを押すだけで簡単に目的別のスキャンができま す。
  - PDF (ピーディーエフ) ボタン
    - カラー原稿ボタン
    - ・白黒原稿ボタン
    - ・お気に入りボタン
    - ・終了ボタン
  - COPY (コピー) ボタン
  - PHOTO/FILM (フォト/フィルム) ボタン
  - E-MAIL (Eメール) ボタン
- 6 180°オープンボタン 原稿台カバーを全開にするためのボタンです。
- 7 ロックスイッチ (→P.9) 原稿読み取りユニットをロック、または解除します。
- 8 スタンド (→P.12) スキャナを立てて置くときに引き出します。
- 9 USBコネクタ 付属のUSBケーブルを接続するコネクタです。
- 10 FAUコネクタ

フィルム用光源ユニットのケーブルを接続するコネクタ です。

11 フィルム用光源ユニット スキャナにセットしてフィルムをスキャンします。

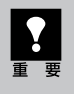

このスキャナには、電源スイッチや電源ランプはありません。ACアダプタや電源ケーブルは不要です。 コンピュータとスキャナをUSBケーブルで接続し、コンピュータの電源を入れたときに、スキャナの電源 も入ります。

## 3 ソフトウェアをインストールする

まず、以下の注意をお読みになってから、「Windowsにインストールする」(P.5)、「Macintoshにインストールする」(P.7)にお進みください。

## インストール前の注意点

## スキャナを接続する前にソフトウェアをインストールしてください。

ソフトウェアをインストールする前にスキャナをコンピュータに接続してしまうと、スキャナが正常に動作 しなくなる原因になります。十分に注意してください。

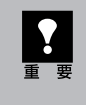

スキャナをコンピュータに接続しないで ください。もし接続している場合は、 USB ケーブルをはずしてください。

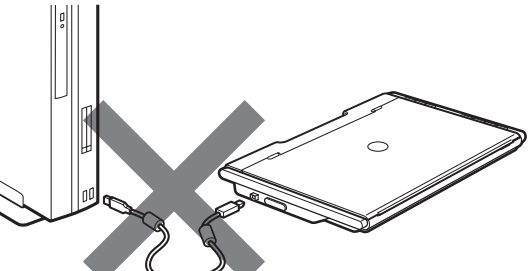

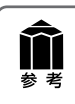

Windowsで右のような画面が表示されたときは [キャンセル]ボタンをクリックして消してください。 ※ ソフトウェアをインストールする前にスキャナをコンピュータ へ接続した場合、この画面が表示されます。 (お使いのコンピュータにより若干表示が異なります。)

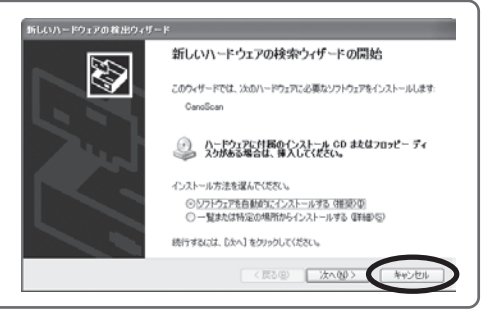

## 起動しているプログラムはあらかじめ終了してください。

ウイルス検知プログラムやシステムに常駐するプログラムを含め、起動しているすべてのプログラムは、 あらかじめ終了しておいてください。

## ハードディスクの空き容量を確認してください。

ハードディスクに十分な空き容量がない場合は、「困ったときには」の「インストールのトラブル:症状3」(P.48) を参考に、不要なファイルやアプリケーションソフトを削除してください。

## 「Windowsにインストールする」 IP-5 「Macintoshにインストールする」 IP-7

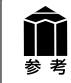

インストールがうまくできなかった場合は、「困ったときには」の「インストールのトラブル」 (P.47~49)をご覧ください。

## Windowsにインストールする

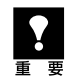

Windows 2000またはWindows XPを複数のユーザー設定でお使いのかたへ ソフトウェアのインストールはAdministrator (システム管理者) が行ってください。 複数ユーザー設定をしていないときは、そのままインストールを続けてください。詳しくは、Windows

のマニュアルやヘルプをご覧ください。

## 1 コンピュータの電源を入れ、キヤノスキャンセットアップCD-ROMをCD-ROM ドライブにセットします。

▼ キヤノスキャンセットアップのメインメニュー画面が表示されます。

メインメニュー画面が自動的に表示されないときは、「困ったときには」の「インストールのトラブル:症状1」(P.47)をご覧ください。

## **2** [おまかせインストール] ボタンを クリックします。

▼「おまかせインストール」の一覧と、各ソフ トウェアの説明が表示されます。

ここでは、すべてのソフトウェアをインス トールする「おまかせインストール」をおす すめします。 ソフトウェアを選択してインストールすると

きは「選んでインストール」を選んでください。

## **3** [インストール] ボタンをクリックします。

CD-ROM 内のすべてのソフトウェアをイン ストールします。

▼ ソフトウェア使用許諾契約の画面が表示されます。

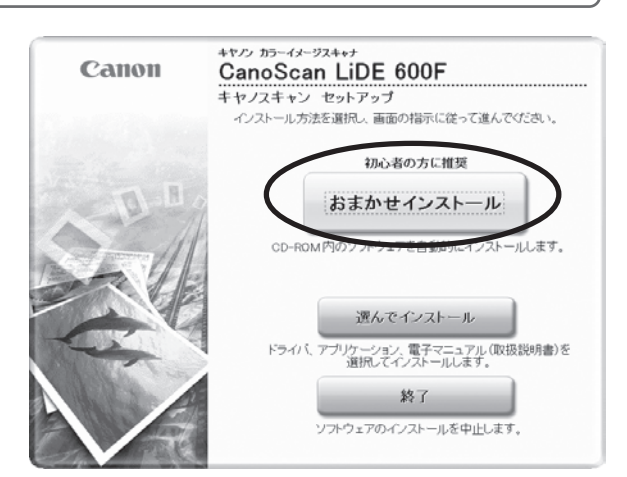

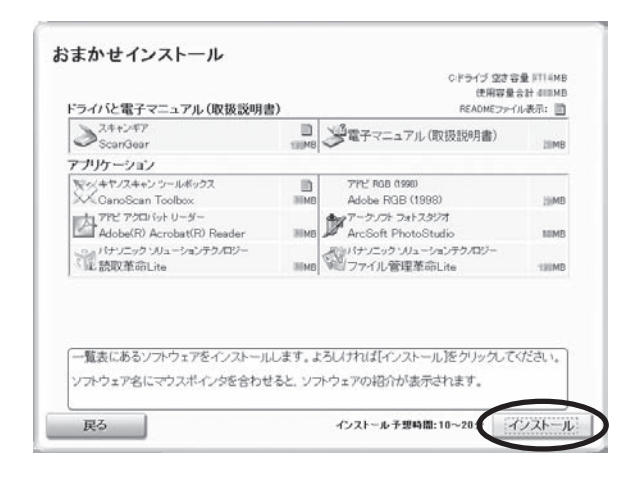

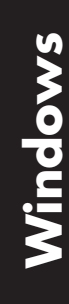

## **4** 使用許諾契約をよくお読みになり、 [はい] ボタンをクリックします。

| STEP 1<br>使用許諾契約<br>STEP 2<br>インストール | 使用許諾契約<br>選択たソプトウェアをインストールする前に、下記の使用許諾契約書<br>をよくお読みてたさい。                                                                                                    |
|--------------------------------------|----------------------------------------------------------------------------------------------------|
| step 3<br>完了                         | ご使用却に必ずあ扱み下さい<br>野社では下記のシットウムア気感の用料理契約後を取けたせていただいてあり、あ<br>客様が下記契約にご問題。ただいた場合にのみシットウムア気感感で使用。ただい<br>てのります。各年代ではこさいますが、ホンパウムア気感感で使用。ただい<br>てのります。各年代ではこさいますが、ホンパウムア気感感で使用。ただい<br>にの使き、から事体によることができません。<br>なお、ホンパレールで数や生まし、<br>なお、ホンパレールで数や生まし、<br>なお、ホンパレールで数や生まし、<br>なお、ホンパレールで数や生まし、<br>なお、ホンパレールで数や生まし、<br>、<br>、<br>、<br>、<br>、<br>、<br>、<br>、<br>、<br>、<br>、<br>、<br>、 |
| 展3                                   | 使用許諾契約書に同意する場合は[はい)たクリックしてだされい。しい<br>文述クリックすると、ソファウェアのインストールを中止します。<br>いいえ                                                                                                    |

## 5 インストールが開始されます。

- ▼インストールの進行状況画面が表示されます。
- 以下の順にインストールされます。
- ScanGear
- 電子マニュアル (スキャナ操作ガイド)
- CanoScan Toolbox

## 6 各アプリケーションのインストール 画面で、[はい] [次へ] ボタンなど をクリックします。

以下の順にインストールされます。

- Adobe RGB (1998)
- Adobe Acrobat Reader 5.05
- ArcSoft PhotoStudio
- 読取革命Lite
- ファイル管理革命Lite

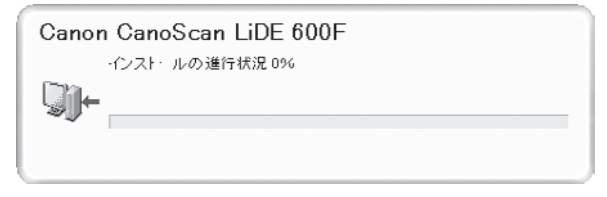

| Adobe RGB (1998)                                                                                                    | X  |
|----------------------------------------------------------------------------------------------------|----|
| このプログラムはAdobe RGB (1998)をインストールします。<br>Adobe RGB (1998)をインストールする前に、下記の使用許講契約書をよくお読みください。                                                                                                    |    |
| ADOBE SYSTEMS INCORPORATED                                                                                                    | ^  |
| COLOR PROFILE LICENSE AGREEMENT                                                                                                    |    |
| NOTICE TO USER PLEASE READ THIS CONTRACT CAREFULLY. BY USING ALL OR<br>ANY PORTION OF THE SOFTWARE YOU ACCEPT ALL THE TERMS AND<br>CONDITIONS OF THIS AGREEMENT. IF YOU DO NOT AGREE WITH THE TERMS OF<br>THIS AGREEMENT, DO NOT USE THE SOFTWARE.                |    |
| <ol> <li>DEFINITIONS in this Agreement, "Adobe" means Adobe Systems incorporated, a<br/>Delaware corporation, located at 345 Park Avenue, San Jose, California 95110.<br/>"Software" means the software and related items with which this Agreement is</li> </ol> | ×  |
| 同意する場合は、BよいJをクリックしてください。DいいえJをクリックすると、インストールを中止<br>ます。                                                                                                    | LU |
| เวเารัญ                                                                                                    |    |

7 [再起動] ボタンをクリックします。 パソコンを再起動しないと、スキャナが使用 できません。

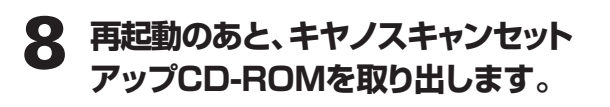

キヤノスキャンセットアップ CD-ROM には、紛失や破損すると再発行・再配布 できないソフトウェアや重要な情報が含 まれています。使用後も大切に保管して ください。

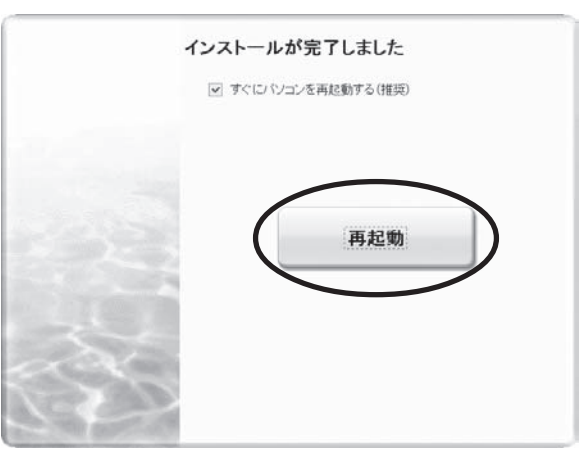

## 次は「スキャナを準備する」 ☞ P.9

## Macintoshにインストールする

## Mac OS Xを複数のユーザ (アカウント) でお使いのかたへ

かならず登録した管理者のアカウントでログインしてソフトウェアをインストールしてください。追加し たアカウントにコンピュータの管理権が設定されていてもソフトウェアはインストールできません。

1 コンピュータの電源を入れ、キヤノスキャンセットアップCD-ROMをCD-ROMドライブにセットします。

**2** [Setup] アイコンをダブルクリックします。

▼キヤノスキャン セットアップのメインメニュー画面が表示されます。

3 管理者 (登録したユーザ) の名前とパスワードを 入力し、[OK] ボタンをクリックしてください。

**》**参考

パスワードを忘れたときは、Macintoshコンピュータ、または Mac OS Xに付属の「Welcome to Mac OS X」、あるいは 「インストール&設定ガイド」をご覧ください。

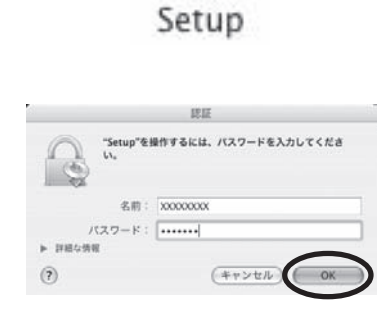

## 4 [おまかせインストール] ボタンを クリックします。

▼おまかせインストールの一覧と、各ソフト ウェアの説明が表示されます。

ここでは、すべてのソフトウェアをインス トールする「おまかせインストール」をおす すめします。 ソフトウェアを選択してインストールすると

きは「選んでインストール」を選んでください。

## 5 [インストール] ボタンをクリックします。

CD-ROM 内のすべてのソフトウェアをイン ストールします。

▼ ソフトウェア使用許諾契約の画面が表示されます。

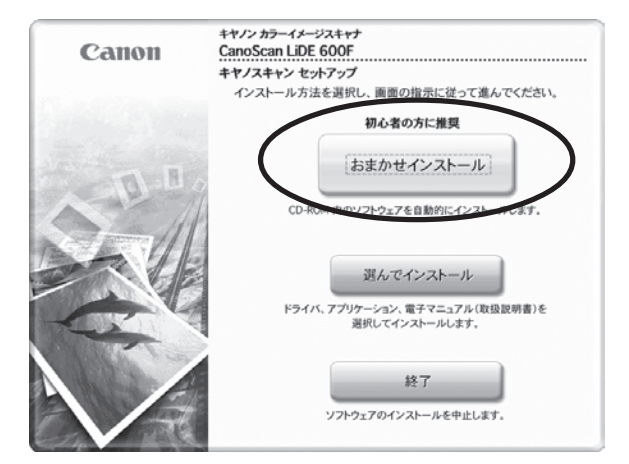

| 「バと電子マニュアル(取扱説明書)                         |        | READMEファイルる                      | 8示: 🗐 |
|-------------------------------------------|--------|----------------------------------|-------|
| ≥ Z++>+7<br>ScanGear                      | SIMB   | 愛電子マニュアル(取扱説明書)                  | 104   |
| リケーション                                    |        |                                  |       |
| アークソフト フォトスタジオ<br>ArcSoft PhotoStudio     | SIMB   | パナソニック ソリューションテクノロジー<br>読取革命Lite | 204   |
| ダッ/キヤノスキャン ツールボックス<br>X/ CanoScan Toolbox | 20MB   |                                  |       |
| 一覧実にあるソフトウェアをインストーノ                       | いします。よ | ふしければ「インストール」をクリックしてく            | ださい   |
| リフトウェア名にマウスポインタを合わ                        | せると、ソフ | トウェアの紹介が表示されます。                  |       |

## Macintosh

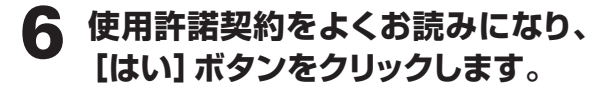

| 使用許諾契約 | 使用許諾契約                                                                                                    |
|--------|----------------------------------------------------------------------------------------------------|
| インストール | 選択したソフトウェアをインストールする前に、下記の使用許諾契約書<br>をよくお読みください。                                                                                                    |
| TEP 3  | ご使用的に必ずお読み下さい                                                                                                    |
| 完了     | 弊社では下記のソフトウェア製品使用許諾契約書を設けさせていただいており、<br>お客様が下記(時)にご問題いただいた増加にのキソフトウェア製品をご使用いただ<br>いております。お券帯ではございますが、ホソフトウェア製品を注意用される時に下<br>記(契約書を十分には読みいただき、記載されている種料はよび着料をご題解すさ<br>い、下記(時)にご問題いただがない場合には、意にインストーが消費を中止して<br>すさい、この他伯、古客様はホソフトウェア製品を使用することができません。<br>な私、ホソフトウェア製品をインストールされた場合には、お客様が下記契約に<br>ご問題いただいたものとさせていただきます。 |
|        | ソフトウェア製品使用作研究的書<br>この取内は、お客様とキャンク数式会社(以下、キヤノンといいます。)との間<br>の、お客様がインストールされるホッフトウェア製品(オンラインマニュアル品よ<br>びその他の電子的文書が併せて提供される場合、これらを含み、以下「肝留ソフト                                                                                                    |
|        | 使用許諾契約書に同意する場合は[はい]をクリックしてください。[いいえ]をクリッ<br>クすると、ソフトウェアのインストールを中止します。                                                                                                    |
| = 7    |                                                                                                    |

CanoScan LiDE 600F

Sik

インストールの進行状況 0%

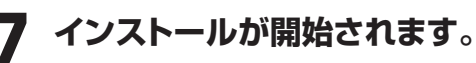

- ▼インストールの進行状況画面が表示されま す。
- 以下の順にインストールされます。
- ScanGear
- 電子マニュアル(スキャナ操作ガイド)

## 名アプリケーションのインストール 画面で、[はい][次へ][同意する]ボ タンなどをクリックします。

以下の順にインストールされます。

- ArcSoft PhotoStudio
- 読取革命Lite

できません。

9

CanoScan Toolbox

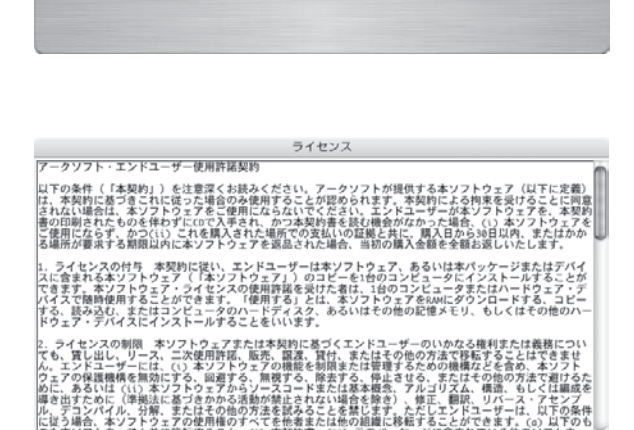

同意しない

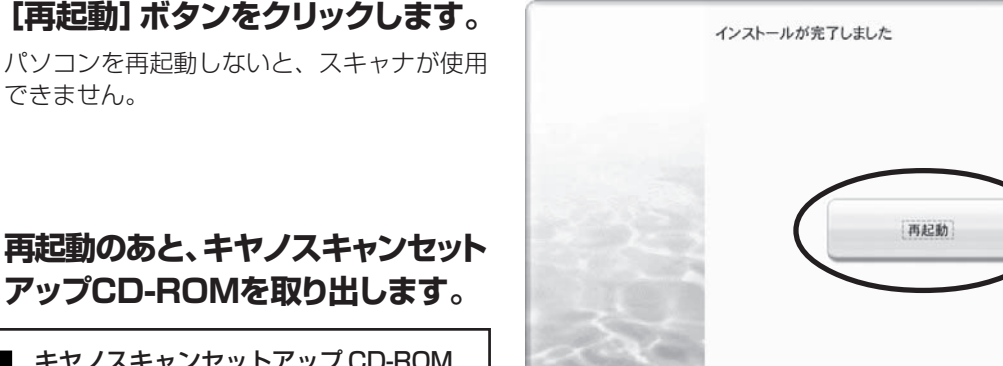

▶ 再起動のあと、キヤノスキャンセット アップCD-ROMを取り出します。

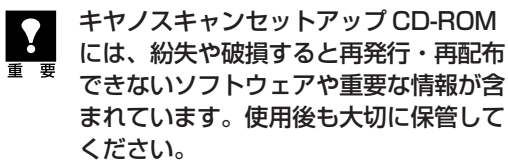

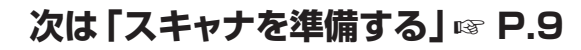

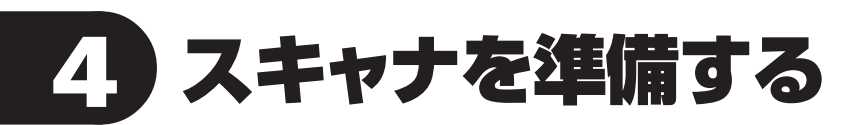

## ロックの解除

はじめに、輸送時の破損防止のために付いているロック(原稿読み取りユニットを固定)を解除します。

スキャナをコンピュータに接続する前に、かならずロックを解除してください。ロックを解除しな 、いで使用すると、故障やトラブルの原因となることがあります。

**1** スキャナのテープをはがします。

2 スキャナを裏返します。

3 本体底面のロックスイッチを、ロック解除マーク(∩□)の方向に動かして、ロック を解除します。

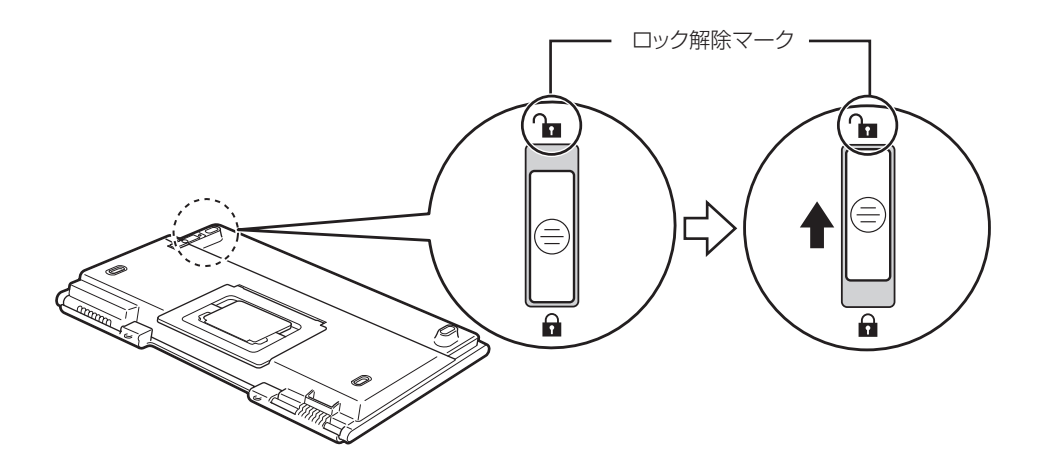

## 4 スキャナを元に戻します。

スキャナを移動したり輸送したりするときは、原稿読み取りユニットを固定するため、ロックス イッチをロックマーク(🔒)の方向に動かしてかならずロックしてください。

## スキャナの接続

ロックを解除したあと、スキャナをコンピュータに接続します。

## スキャナのロックが解除されていることを確認します。(→P.9)

## ■ 付属のUSBケーブルをスキャナとコンピュータに接続します。

USBケーブルのプラグは、コンピュータ側とスキャナ側で形が異なります。それぞれの形と差し込み 方向に注意して接続してください。

スキャナ側:小さな四角いプラグ

コンピュータ側: 平たいプラグ

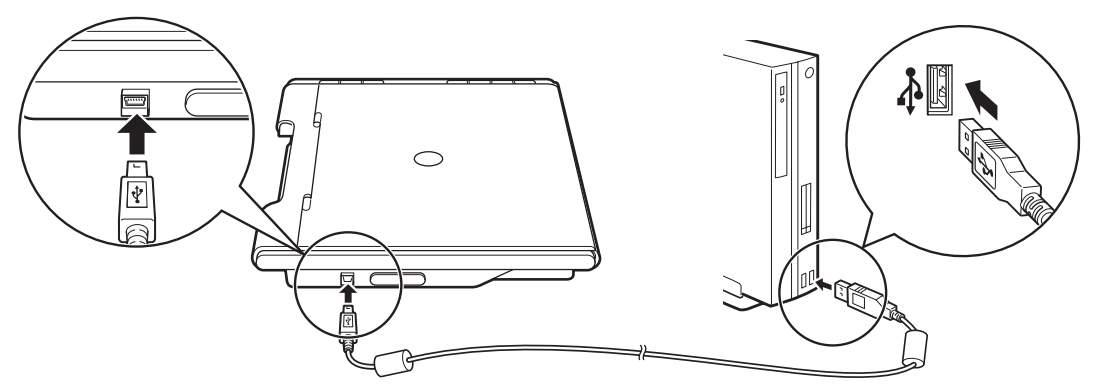

USB ケーブルは、かならず付属のものをご使用ください。他の USB ケーブルをご使用になると 故障の原因となることがあります。

## 電源について

お 老

このスキャナには電源スイッチが付いていません。コンピュータとスキャナをUSBケーブルで接続してあれば、スキャナの電源はコンピュータの電源に連動して「入/切」します。また、コン ピュータの電源が入っているときに、スキャナのUSBケーブルを抜き差ししてスキャナの電源を 「入/切」することもできます。

## Windows XP をお使いの方へ

USB(USB1.1 相当)のポートに接続後、右 図または類似したメッセージが表示された ときは、■をクリックして閉じてください。 USB2.0 よりデータ転送速度が遅くなりま すが、問題なくスキャナを使用できます。

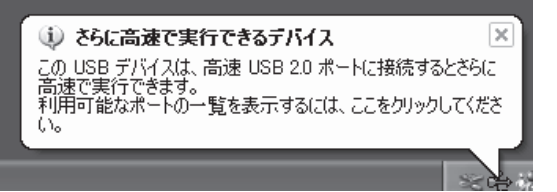

## これでスキャナの接続は終了です。

「スキャナの置きかた」 P.11 「スキャン動作の確認」 P.16

## スキャナの置きかた

このスキャナは、設置場所の広さやスキャンする原稿の種類、目的などに応じていろいろな置きかたが できます。設置場所については、別紙「安全にお使いいただくためには」の「設置・使用条件について」 をお読みの上、安全で安定した場所に設置してください。

## 横向きに置く(ポジション1)

EZボタンが右側になり、原稿台カバーは手前か ら奥へ向かって開きます。

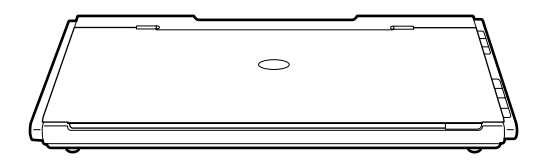

## 縦向きに置く(ポジション2)

EZボタンが手前になり、原稿台カバーは右側に 開きます。

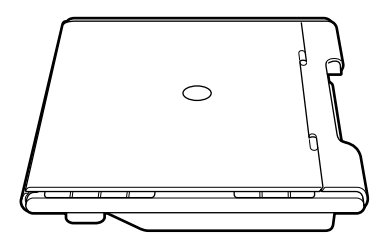

## スタンドで立てる (ポジション3)

最も省スペースな置きかたです。1枚の原稿や 2つ折り程度の薄い原稿のスキャンに向いてい ます。(→ P.12「スタンドのセットのしかた」)

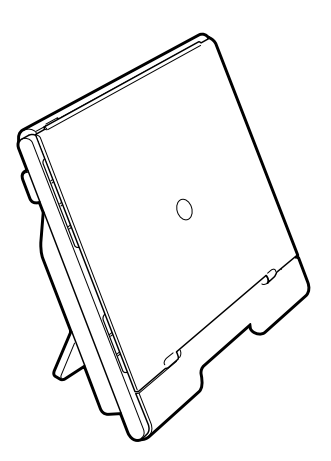

## スタンドのセットのしかた

このスキャナは、スタンドを使って立てることができます。

- USB ケーブルを接続している場合は、スキャナ側のプラグを抜くことをおすすめします。
  - スキャナの重量は約2kgです。スキャナを持ち上げるときは両手でしっかりと持ち、落とさないように注意してください。
  - スタンドを立てたまま移動するときは、原稿台カバーが開かないようにかならず手で押さえてく ださい。
- 1 スキャナを裏返します。

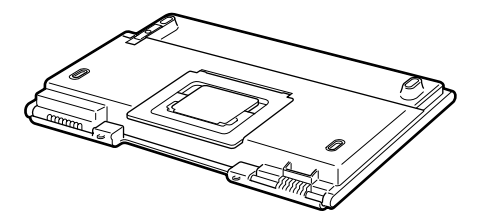

2 スタンドの外側枠を図のように持ち上 げ、「カチッ」という音がするまで起こ します。

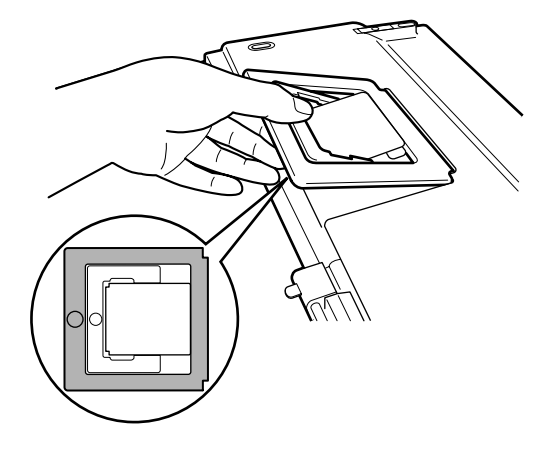

3 ゆっくりとスキャナを立ててください。

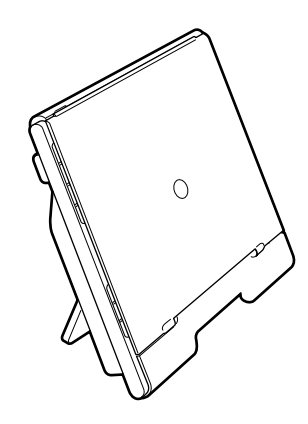

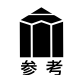

スタンドをたたむときは スタンドの内側の枠を「カチッ」という音がするまで押して ください。

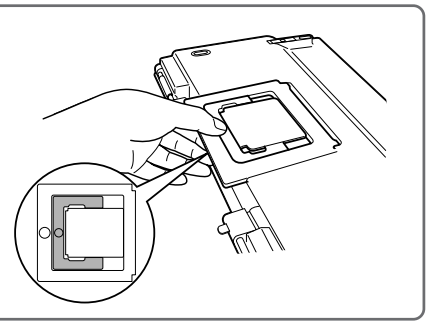

原稿位置合わせマーク

## 原稿のセット

本スキャナは、置きかたや原稿の大きさにより、原稿台カバーの開きかたや原稿のセット方法が異なります。

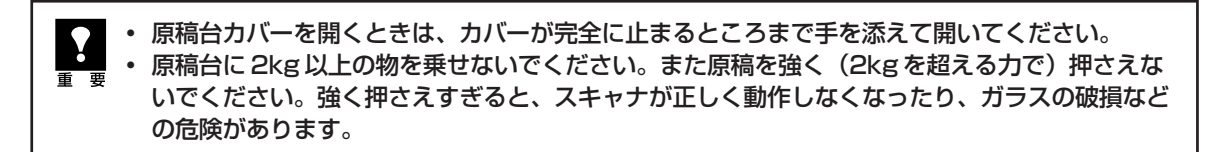

## 原稿台より小さな原稿の場合

原稿台カバーを開きます。

## ●原稿台カバーを普通に開く

原稿台より小さな原稿、写真やA4サイズ、B5サイズの書類などは、以下の手順でセットします。

# <section-header>

## 原稿台より大きな原稿の場合

## ●原稿台カバーを全開にする

原稿台より大きな原稿は、180°オープンボタンで原稿台カバーを開いてからセットします。 原稿台カバーを開くときには、開く側に約30cmのスペースと設置物がないことを確認してください。

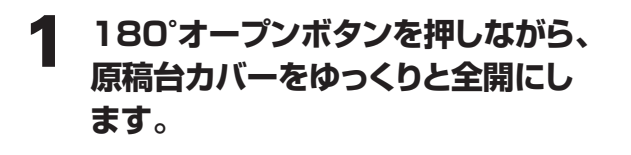

全開にするときは、原稿台カバーにかな らず最後まで手を添えて開いてくださ

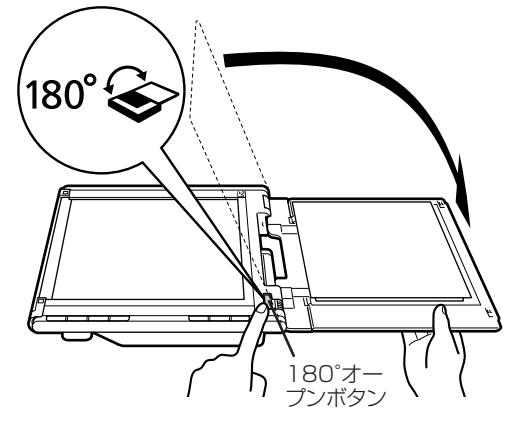

全開 重要 い。

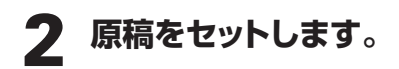

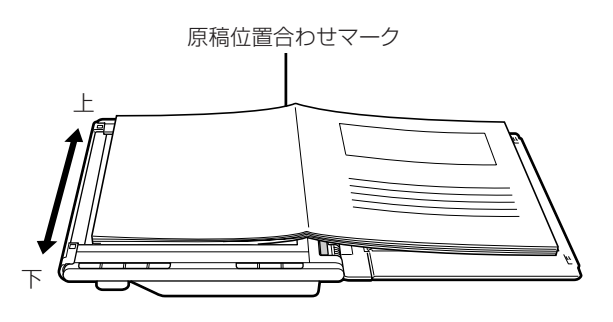

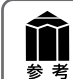

 原稿に光が入って画像が白く欠けたり、筋状や色のついた模様が出るときは、原稿の上から黒い 布などでおおってください。

原稿を左右に分けてスキャンし、それらの画像を貼り合わせて1枚の画像にすることができます。詳しくは電子マニュアル「スキャナ操作ガイド」の「目的別にスキャンする:画像の貼り合わせ(原稿台よりも大きな原稿をスキャンする)」をご覧ください。

## スタンドで立てたとき

1枚の原稿や2つ折り程度の薄い原稿などは、スキャナを立てた状態でセットすることができます。

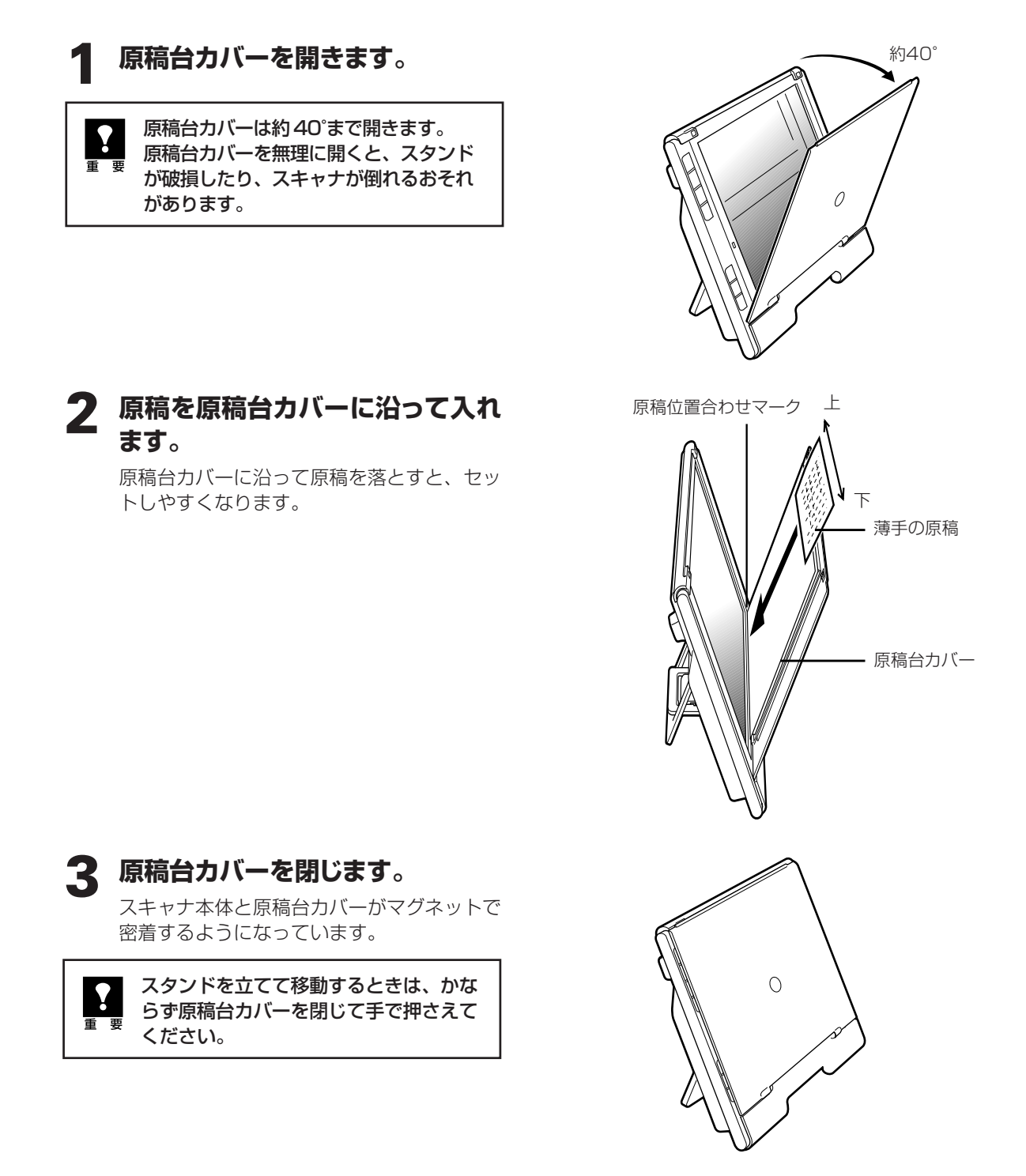

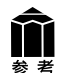

**以下のような場合は、スタンドを立てたときスキャンできません。** ・ 厚みのある原稿をスキャンするとき(→ P.13)

- 原稿台より大きな原稿をスキャンするとき (→ P.14)
- フィルムをスキャンするとき (→ P.34)

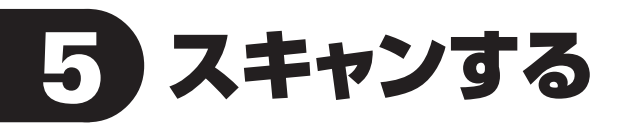

## スキャン動作の確認

ここでは、スキャンするための基本的な動作を説明します。スキャンする原稿には、カラー写真原稿をご用 意ください。この操作には、キヤノスキャンセットアップCD-ROMからソフトウェアがインストールされて いる必要があります。(→P.4~8)

手順の途中でソフトウェアやスキャナがうまく動作しなくなった場合は、「困ったときには」の 「スキャンのトラブル」(P.49~52)をご覧ください。

## 1 スキャナに原稿をセットし、原稿台 カバーを閉じます。

読み取る面を下向きにし、原稿の上端を原稿 位置合わせマークに合わせてセットします。

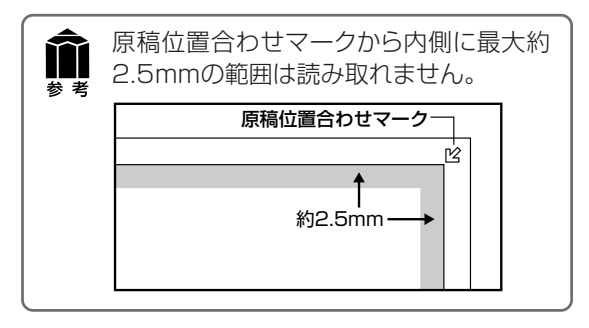

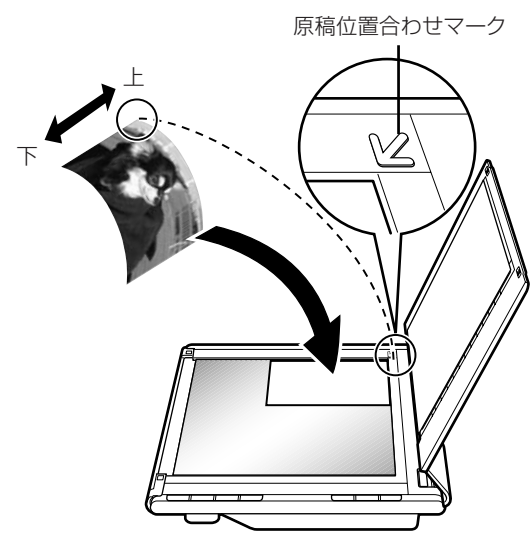

**2** ArcSoft PhotoStudioを起動します。

## Windows

[スタート] メニューの、[(すべての) プログ ラム] から [ArcSoft PhotoStudio 5.5] → [PhotoStudio 5.5] を選択して、ArcSoft PhotoStudio を起動します。

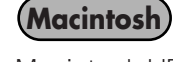

Macintosh HDの [アプリケーション] フォルダを開き、[PhotoStudio] フォルダ内の [PhotoStudio] アイコンをダブルクリックします。

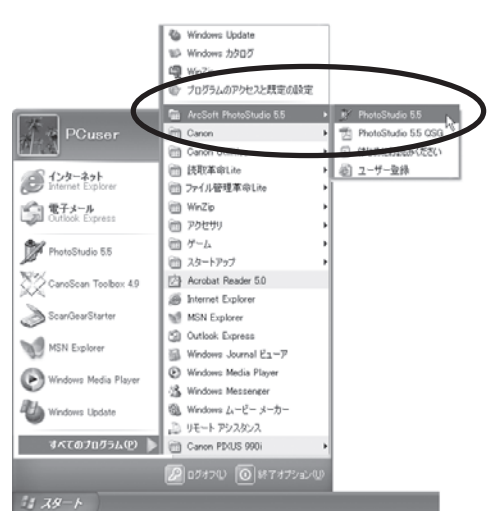

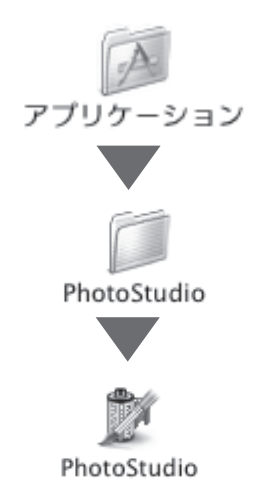

## **3** スキャナを選択します。

[ファイル] メニューから [ソースの選択] を選択します。

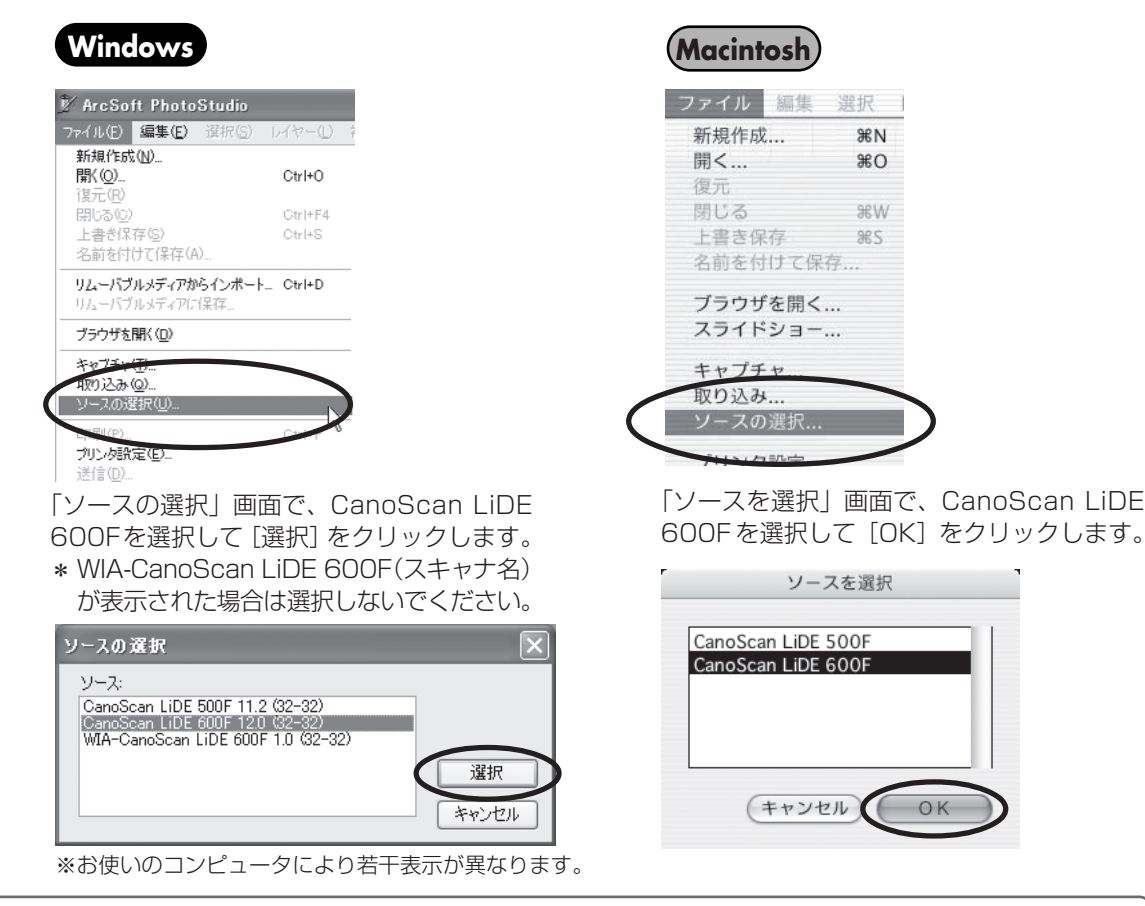

この操作は、最初に設定しておけば2回目以降必要ありません。ただし、他のスキャナやデジタル カメラを選択したあとは、この操作が必要です。アプリケーションソフトによっては毎回設定する 参考 ものもあります。

## ScanGearを起動します。

メニューバーの 🖾 (取り込みアイコン) をクリックするか、[ファイル] メニューの [取り込み] を選 択します。

| Windows                                                                                                    |                             | (Macintosh)                                  |
|----------------------------------------------------------------------------------------------------|-----------------------------|----------------------------------------------|
| 🕅 ArcSoft PhotoStudio                                                                                                |                             | ファイル 編集                                      |
| -<br>ファイル(E) <b>編集(E)</b> 選択(S) し                                                                                    | -17-                        | 新規作成                                         |
| <ul> <li>新規作成(№)</li> <li>開( ∅)</li> <li>(復元(ℝ)</li> <li>閉じる(©)</li> <li>上書参(保存(S))</li> <li>名前を付けて(保存(A)</li> </ul> | <b>Ctrl</b><br>Ctrl<br>Ctrl | <b>開く…</b><br>復元<br>閉じる<br>上書き保存<br>名前を付けて保存 |
| <b>リムーバブルメディアからインボート</b><br>リムーバブルメディアに保存                                                                            | Ctrl                        | ブラウザを開く                                      |
| ブラウザを聞く( <u>B</u> )                                                                                                  |                             | スライドジョー                                      |
| キャブチャ(D_<br>取り込み(O)_<br>ソースの選択(D)_<br>印刷(P)_                                                                         | Ctrl C                      | キャプチャ<br>取り込み<br>ソースの選択                      |
| ▼ ScanGear が起動                                                                                                    | 助します。                       |                                              |

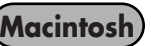

選択 ₩N 80 ЖW **%**S

ここでは ScanGearの「基本モード」での操作を紹介します。 基本モードでは、🕜 原稿を選択する → 🙋 試しの画像を表示する [プレビュー] → 🔞 画像を読み取る [ス キャン]、の3つの操作(手順5→6→8)で簡単にスキャンできます。

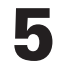

🌘 原稿を選択します。

ここでは用意した原稿に合わせ、「原稿を選択 する|のプルダウンメニューから[写真(力 ラー)]を選択します。

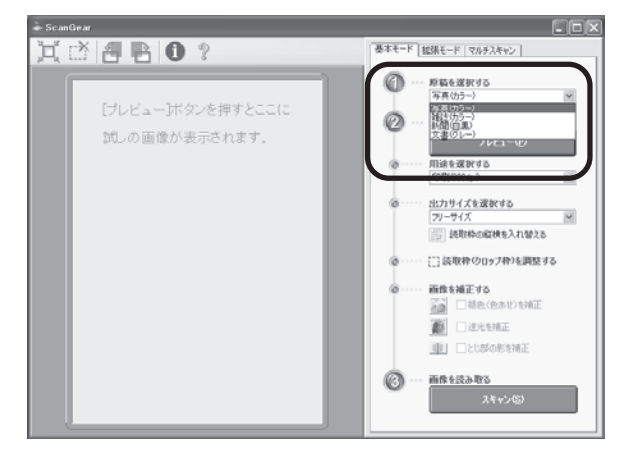

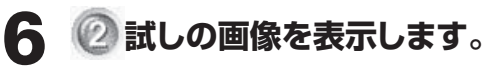

[プレビュー] ボタンをクリックします。 ▼キャリブレーション(正しい色合いを) 調整するための作業)が始まります。 約1~2分で終わり、ScanGearの画 面にプレビュー画像が表示されます。

キャリブレーションとは 初めてスキャンを行うときや、一定回数スキャ 参考 ンしたときに自動的に行われます。 キャリブレーションは正しい色合いを調整 するための作業です。

必要があれば以下の設定を行います。 ● 用途を選択する 印刷 (300dpi) と画面表示 (150dpi) か ら選択できます。 ● 出力サイズを選択する 印刷の場合はL判やはがきなど、画面表示 の場合はピクセルサイズから選択できます。 「フリーサイズ」は原稿を等倍でスキャン します。

- 読取枠(クロップ枠)を調整する クロップ枠(スキャンする範囲)の大きさ や位置を設定します。
- 画像を補正する 色あせや逆光の補正、とじ部の影を補正し ます。

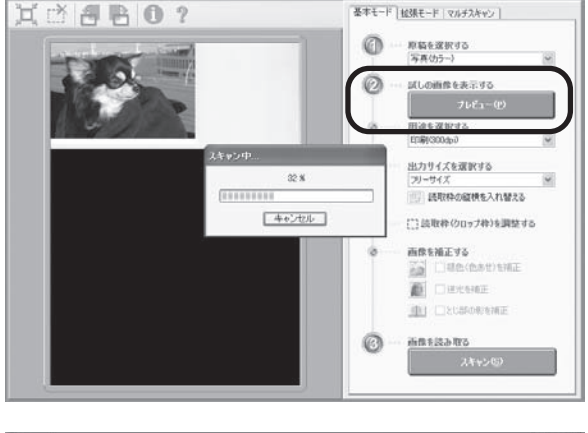

基本モード 松弛モード マルチスキャン

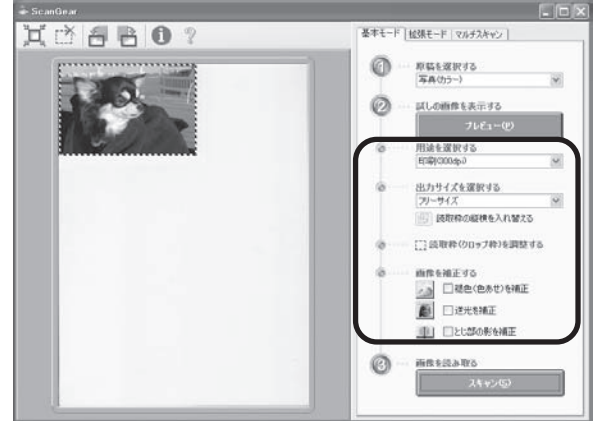

スキャナの動作中には、スキャナ本体に手を触れたり、振動を与えないでください。画像がぶれる などして正しい画像結果が得られないことがあります。

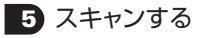

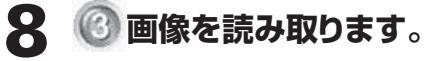

[スキャン] ボタンをクリックします。 ▼ 本スキャンが始まり、原稿を読み取ります。

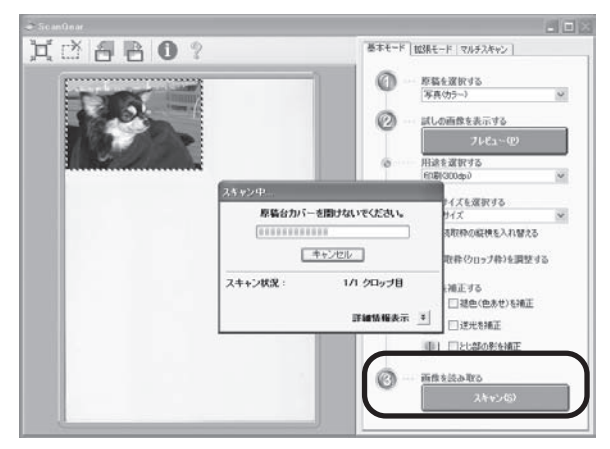

## 9「スキャンが終了しました」という メッセージが表示されたら、[OK] ボタンをクリックします。

▼ ScanGearの画面が閉じ、画像編集ソフト ArcSoft PhotoStudioの画面に読み取っ た画像が表示されます。

ここまでの操作でArcSoft PhotoStudioに スキャンした画像が表示されれば、スキャナ 本体やソフトウェアの動作は正常です。

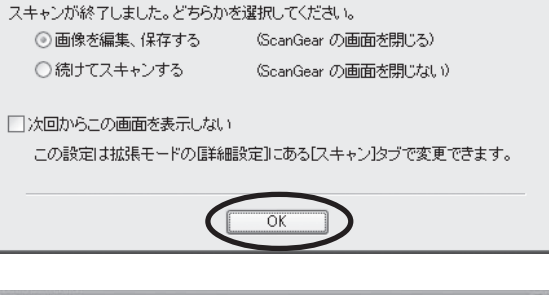

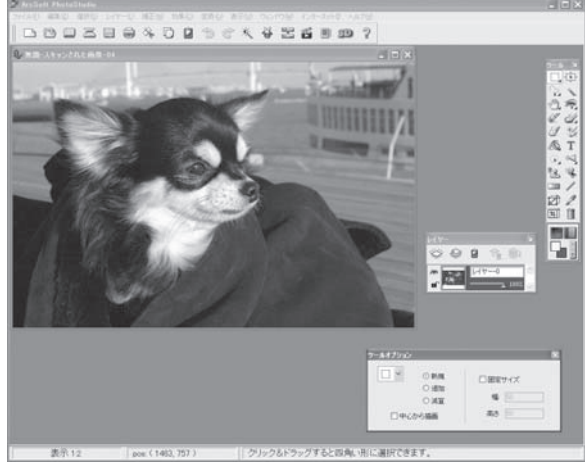

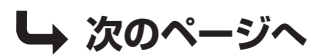

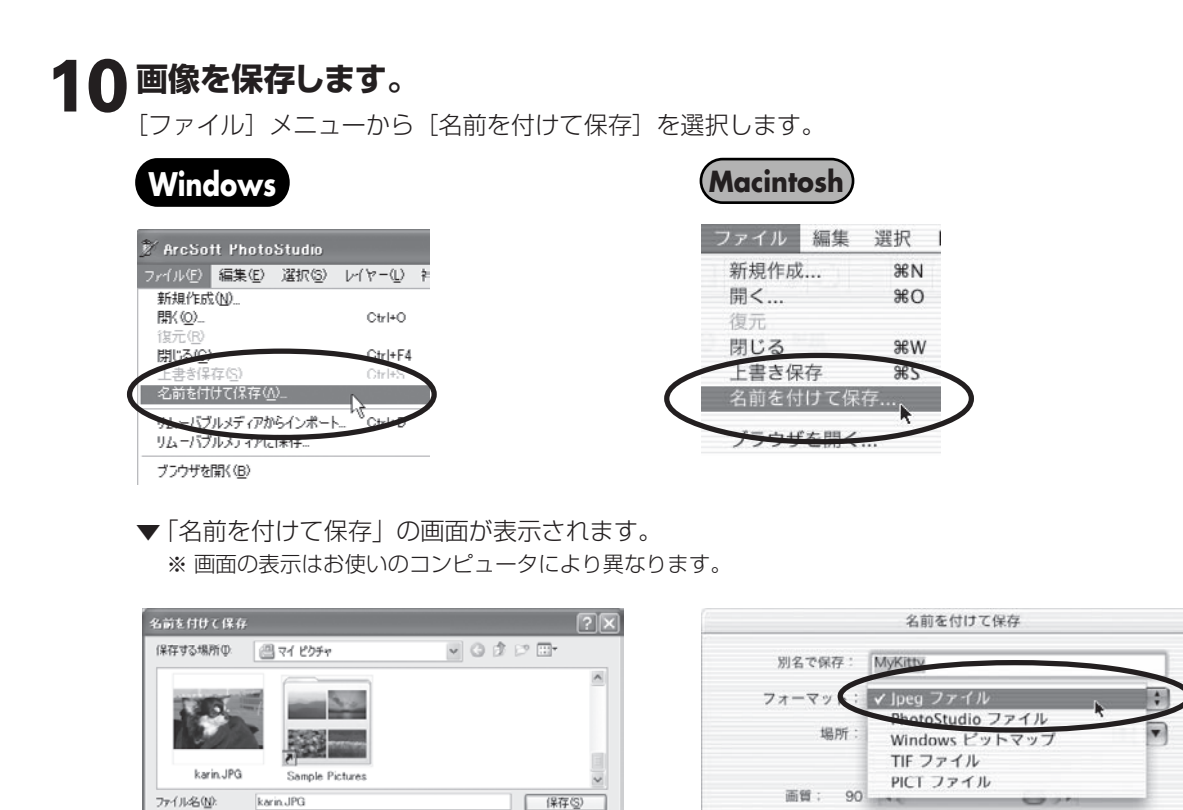

キャンセル

## **1** ArcSoft PhotoStudioの閉じるボタン (×ボタン) をクリックして終了します。

ファイルの種類(Windows)/フォーマット(Macintosh)を選択し、ファイル名と保存する場所を

(キャンセル)(保存

これでスキャナの動作確認は終了です。

PhotoStudio File (\*.PSF) Jpeg File (\*.JPG)

Windows Bitmap (\* BMP) Tosto Leser File (\* TIF) Computerve GIF (\* GIF) Portoble Network Graphics (\* PNG) PC Paintbush (\* PCX) Targe (\* TGA) FlashPic (\* (FPX) EPS (\* EPS)

指定して「保存」をクリックします。

ファイルの種類①:

クオリティ

## いろいろなスキャン方法

このスキャナでは、以下の3種類の方法でスキャンすることができます。目的に応じて最適なスキャン方法を選んでください。

## EZ (イージー) ボタンの使いかた

スキャナ本体のEZボタンを押すだけで、原稿をス キャンして、PDFの作成(PDF)、印刷(COPY)、 アプリケーションソフトで取り込み(PHOTO/FILM)、 メール添付(E-MAIL)ができます。EZボタンは、 CanoScan Toolboxの設定によりスキャンする しくみになっています。

(→P.22「EZ (イージー) ボタンの使いかた」)

## CanoScan Toolboxの使いかた

画面のボタンをクリックするだけで原稿をスキャンして、コピー、印刷、メール添付、OCR取り込み、保存、アプリケーションへの画像の取り込み、PDF作成ができます。

(→P.27「CanoScan Toolboxの使いかた」)

## ScanGearの使いかた

ドライバソフトScanGearを、付属の画像編集ソ フトArcSoft PhotoStudioなど、TWAIN (ト ウェイン)に対応したアプリケーションソフトから 起動して原稿をスキャンし、画像を保存できます。 (→P.29 [ScanGearの使いかた])

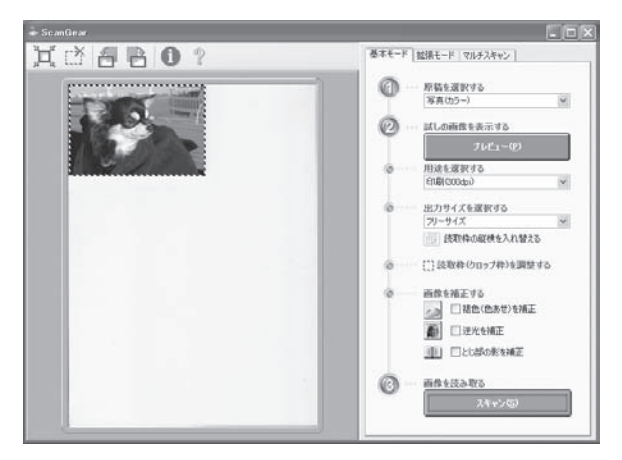

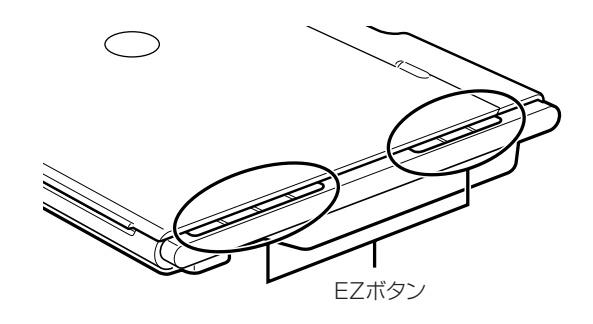

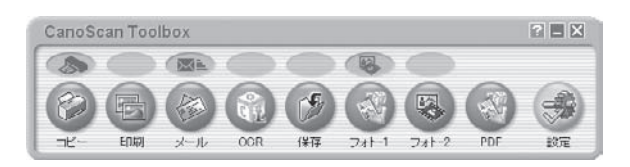

## 6 EZ (イージー) ボタンの使いかた

スキャナ本体には、4つのPDF(ピーディーエフ)ボタン、COPY(コピー)ボタン、PHOTO/FILM(フォト/フィルム)ボタン、E-MAIL(Eメール)ボタンがあり、これら7個のボタンを総称して「EZ(イージー)ボタン」 と呼びます。スキャナに原稿をセットしてEZボタンを押すだけで、目的に合わせて簡単にスキャンし、それぞれの機能を実行します。

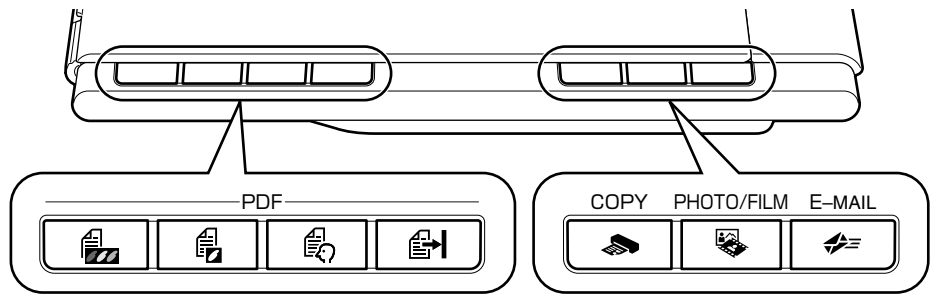

## PDF (ピーディーエフ) ボタン

目的に合わせて、カラー原稿ボタン、白黒原稿ボタン、お 気に入りボタンを使い分け、簡単にPDF文書を作成する ことができます。

※以下のボタン名称は、スキャナ本体に表記されていません。

カラー原稿ボタン A4サイズ、カラー、300dpiでスキャンします。

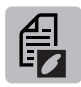

## 白黒原稿ボタン

A4サイズ、白黒、300dpiでスキャンします。

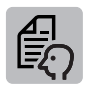

## お気に入りボタン

原稿や用途に合わせて、お好みの設定でスキャンします。

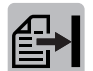

## 終了ボタン

PDFボタンのスキャンを終了して、画像を保存 します。

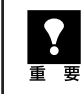

EZ ボタンを使うには、キヤノスキャンセットアップ CD-ROM からすべてのソフトウェアがインス トールされている必要があります。また、プリンタドライバとEメールソフトがインストールされ、 プリンタとEメールが使用できる状態になっている必要があります。

## Macintosh をお使いの方へ(EZ ボタンを使う前の設定について)

以下のコンピュータをお使いの方は、EZ ボタンを押したとき自動的に起動するアプリケーションを 「CanoScan Toolbox」に設定しておく必要があります。

## • Mac OS X v.10.3 をお使いの場合

[移動] メニューの [アプリケーション] から [Image Capture] をダブルクリックします。 スキャナウィンドウの左下にある [オプション] をクリックし、[スキャナボタンが押されたときに起動するアプリ ケーション] で [CanoScan Toolbox] を選び、[OK] をクリックします。

## • Mac OS X v.10.2.8 をお使いの場合

[移動] メニューの [アプリケーション] から [イメージキャプチャ] をダブルクリックします。 [イメージキャプチャ] メニューから [環境設定] を選び、[スキャナのボタンを押したときに起動する項目] → [その他] → [アプリケーション] で [CanoScan Toolbox] を選び、[開く] をクリックします。 ※ 詳しくは [スキャナ操作ガイド] の [困ったときには: EZ ボタンの動作設定をする] をご覧ください。

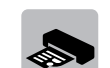

COPY (コピー)ボタン 原稿をスキャンして、プリンタで印刷します。

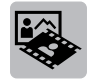

**PHOTO/FILM (フォト/フィルム) ボタン** 原稿をスキャンして、アプリケーションソフトに 取り込みます。

## E-MAIL (Eメール) ボタン

原稿をスキャンして、新規メールにスキャンされ た画像を添付します。メール添付に適したファ イル容量に設定されています。

## PDF (ピーディーエフ) ボタン=

スキャンした画像を、PDF文書として表示・保存します。

## 1 スキャナに原稿をセットします。

- **2** 目的に合わせたPDFボタンを押します。
  - カラー原稿をスキャンしたい → [カラー原稿] ボタンー
  - ・白黒原稿をスキャンしたい → [白黒原稿]ボタン ー
  - お好みの設定でスキャンしたい→[お気に入り]ボタン-
  - ▼ スキャナ本体の PDF ボタンの説明が表示されます。

**3** PDFボタンの説明画面を確認し、 [OK]ボタンをクリックします。

| Δ | 手順2で選んだボタンにより操作が |
|---|------------------|
|   | 異なります。表示される画面にした |
|   | がって操作をします。       |

●[カラー原稿 / 白黒原稿] ボタンの場合 ▼ スキャンが始まり、設定値が表示されます。

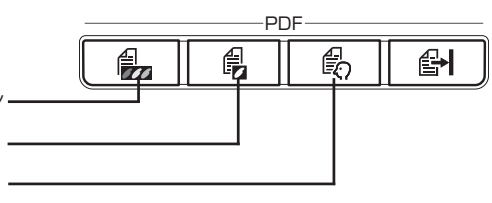

| GanoScan Toolbox                                      |          |                                                           |  |  |  |
|-------------------------------------------------------|----------|-----------------------------------------------------------|--|--|--|
| スキャナ本体のPDFボタンが押されました。<br>これらのボタンを使用して、PDFファイルを作成できます。 |          |                                                           |  |  |  |
| e,                                                    | カラー原稿ボタン | 左の3つのボタンのいずれかさ押すとスキャンを開始します。                              |  |  |  |
| P                                                     | 白黒原稿ボタン  | 複数ページのPDFを作成する場合は、スキャン終了後に原稿を<br>交換し、前回の操作と同じボタンを押してください。 |  |  |  |
| R                                                     | お気に入りボタン | (お気に入りにボタンコはスキャン設定を登録できます。)                               |  |  |  |
| Ð                                                     | 終了ボタン    | スキャンルた画像をPDFファイルにして保存し、<br>操作を終了します。                      |  |  |  |
| 「 冷後、このメッセージを表示しない。<br>のK                             |          |                                                           |  |  |  |

| 白黒原猗      |            |
|-----------|------------|
| スキャンモード:  | 白黒         |
| 出力解像度:    | 300 dpi    |
| 原稿サイズ:    | Α4         |
| ファイル名 :   | File       |
| ファイルの種類 : | PDF(複数ページ) |
| 保存先フォルダ:  | Toolbox    |

▼ 1 枚目の原稿のスキャンが終了すると、 ページの追加または終了を選ぶメッセージ が表示されます。

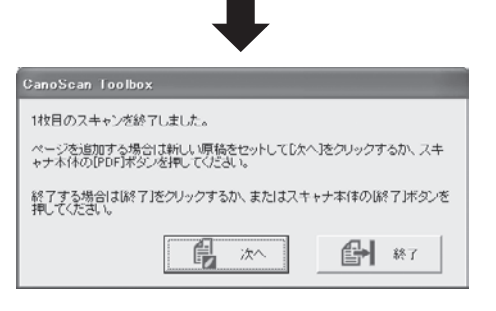

| ● [お気に入り]ボタンの場合                                            |                                                                                                    |
|------------------------------------------------------------|----------------------------------------------------------------------------------------------------|
| ▼ 設定指示が表示されます。確認後、[OK] ボ<br>タンをクリックします。                    | OamoScan Toolbox<br>スキャンする原稿に合った設定支行い、(スキャン)だクリックしてください。<br>スキャン4内に設定適応を表示しない場合は、(EZボタンからのスキャン4内に設定適応を表示<br>する)をオプスしてください。<br>「「今後、このメッセージを表示しない」                                                                                                    |
| ▼設定画面でスキャンモード、解像度などを<br>お好みの設定で入力し、[スキャン] ボタン<br>をクリックします。 | P3-FRI       PARN       PARN       PARN         P3-FRI       PARN       PARN       PARN         P3-FRI       PARN       PARN       PARN         P3-FRI       PARN       PARN       PARN         P3-FRI       PARN       PARN       PARN         P3-FRI       PARN       PARN       PARN         P3-FRI       PARN       PARN       PARN         P4-P2-FF       PARN       PARN       PARN         P4-P2-FF       PARN       PARN       PARN         P4-P2-FF       PARN       PARN       PARN         P4-P2-FF       PARN       PARN       PARN         P4-P2-FF       PARN       PARN       PARN         P4-P2-FF       PARN       PARN       PARN         P4-P2-FF       PARN       PARN       PARN         P4-P2-FF       PARN       PARN       PARN       PARN         P4-P3-P2-P3-P3       PARN       PARN       PARN       PARN         P4-P3-P3-P3-P3       PARN       PARN       PARN       PARN         P4-P3-P3-P3-P3       PARN       PARN       PARN       PARN       PARN         P4-P3-P3-P3-P3       PARN       PARN |
| ▼ スキャンが始まり、設定値が表示されます。                                     | お気に入り         スキャンモード:       カラー         出力解像度:       300 dpi         原稿サイズ:       A4         ファイル名:       File         ファイルの種類:       PDF         保存先フォルダ:       Toolbox                                                                                                    |
| ▼1枚目の原稿のスキャンが終了すると、<br>ページの追加または終了を選ぶメッセージ<br>が表示されます。     | CanoScan Loolbox<br>1枚目のスキャンを終了しました。<br>ページを追加する場合は新しい原稿をセットしてD次へ3をクリックするか、スキャナホ(のDPDFはな少な単してくどさい。<br>終了する場合は総行1をクリックするか、またはスキャナ本体の総行1ボタンを<br>押してくたさい。<br>上記 次へ<br>終了                                                                                                    |

## **5** 原稿の枚数に応じてページの追加または終了の操作をします。

## ●ページを追加する場合

スキャナに新しい原稿をセットして、手順2で選んだボタンと同じボタンを押します。追加のスキャン が終了すると、ページの追加または終了を選ぶメッセージが再び表示されます。

## ●終了する場合

スキャナ本体の ▲ [終了] ボタンを押します。 終了すると、スキャンした画像が PDF 形式で保存され、Windows ではファイル管理革命 Lite に表示 されます。

## COPY (コピー) ボタン■

プリンタで印刷します。

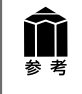

あらかじめコンピュータにプリンタドライバがインストールされ、スキャナ、プリンタ、コン ピュータが同時に使用できる状態になっていることが必要です。ネットワーク上のプリンタでは 正常に印刷できないことがあります。

## 1 スキャナに原稿をセットします。

## 2

## 【COPY】 ボタンを押します。

▼ CanoScan Toolbox の画面が自動的に表示され、スキャンが始まります。

スキャンされた画像はプリンタで印刷されます。 初期設定では、自動的に A4 サイズの用紙にプリントします。

## PHOTO/FILM (フォト/フィルム) ボタン

画像をスキャンして、アプリケーションソフトに表示します。

**1** スキャナに原稿をセットします。

## **2** [PHOTO/FILM] ボタンを押し ます。

▼ CanoScan Toolboxの画面が自動的に表示され、スキャンが始まります。

スキャンした画像は、ファイル管理革命Lite (Windows)/ArcSoft PhotoStudio (Macintosh)に表示され、画像の編集や保存 ができます。

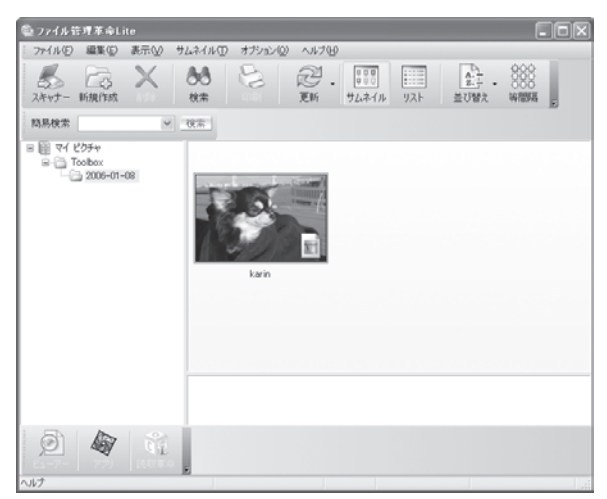

※ Windowsの場合の画面例です。

## E-MAIL (イーメール) ボタン

メールの新規メッセージに画像ファイルを添付します。

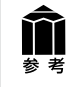

あらかじめメールソフトがインストールされ、送信できる状態になっている必要があります。 使用できるメールソフトは以下のとおりです。

Windows Outlook Express, Microsoft Outlook, EUDORA, Netscape Messenger (Macintosh) Mail, EUDORA, MS Entourage

※ Windows で動作しない場合、メールソフトの MAPI 設定が有効になっているかご確認ください。 MAPI 設定の方法については、各メールソフトの説明書をお読みください。

- **1** スキャナに原稿をセットします。
- **2** [E-MAIL] ボタンを押します。 ▼ E-mail ソフトの選択画面が表示されます。
- 3 使用するメールソフトを選択し、 [OK]をクリックします。(初回のみ)
  - ▼メールソフトが起動し、新規メッセージ画 面が表示されます。スキャンされた画像は、 添付ファイルとして新規メッセージに添付 されます。
- **4** メールの宛先、タイトル、本文など を入力し、送信します。

| E-mailソフトの選択画面               |                                    |   |  |  |  |  |  |
|------------------------------|------------------------------------|---|--|--|--|--|--|
| E-mailソ                      | 7トの選択                              | X |  |  |  |  |  |
|                              | お使いのE-mailソフトを下記のリストから<br>選択してください |   |  |  |  |  |  |
| Microsol<br>Outlook<br>なしく手動 | (t Outlook<br>Express<br>টার্জেনি) |   |  |  |  |  |  |
| 02                           | Niciálna (COK) キャンセンレ              |   |  |  |  |  |  |

| メール                                                                                                    | ソフト         | ·の新              | 現メ  | ッセー   | -ジ迪               | 血      |
|----------------------------------------------------------------------------------------------------|-------------|------------------|-----|-------|-------------------|--------|
| 🏟 メッセージ                                                                                                    | の作成         |                  |     |       | (                 |        |
| ファイル色                                                                                                    | 編集(E)       | 表示心              | 挿入① | 書式公   | ツール①              | * /#   |
| (三)<br>送信                                                                                                    | 470         | <b>6</b><br>1480 |     | 15011 |                   | >>     |
| <ul> <li>111</li> <li>111</li></ul> | eð Mail JP/ | 3 (582 KR)       |     |       |                   |        |
|                                                                                                    |             |                  |     | BI    | I <u>A</u> ,    : | : 15 ( |

## 7 CanoScan Toolboxの使いかた

付属のCanoScan Toolboxを使うと、メイン画面の機能別のボタンを押すだけで画像をスキャンし、 保存や印刷、Eメールへの添付、PDFの作成などが簡単にできます。また、原稿台(A4)より大きなサ イズの原稿(B4やA3)を分割してスキャンし、1枚の画像に合成することもできます。

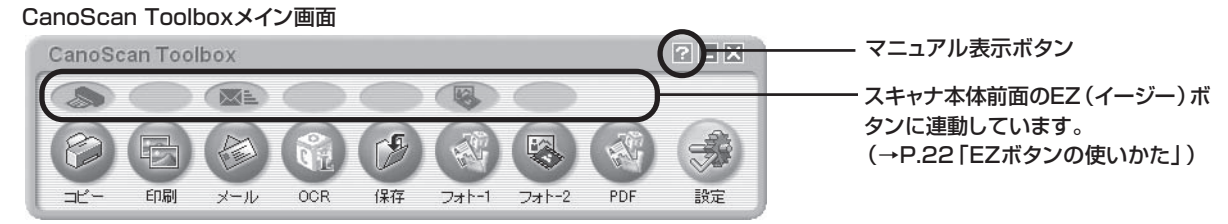

## CanoScan Toolboxのボタンの機能

 $\bigcirc$ 

| O        | <b>コピー</b> ボタン                   | 「原稿をスキャンし、プリンタで印刷します。35mmフィルムもスキャンできます。                                                                                                    |
|----------|----------------------------------|----------------------------------------------------------------------------------------------------|
| E        | <b>印刷</b> ボタン                    | 紙焼き写真や35mmフィルムをスキャンし、「印刷レイアウト画面」 で用紙や印刷方法、<br>大きさや位置などを決めて印刷します。 写真の焼き増しや引き伸ばしが簡単できれい<br>にできます。                                             |
|          | <b>メール</b> ボタン                   | ・原稿をスキャンし、画像をメールソフトの新規メッセージに添付します。ファイルの種類や保存先などの設定ができます。(→P.26「使用できるEメールソフト」)                                                               |
| QĽ       | <b>OCR</b> ボタン                   | 文字原稿をスキャンし、付属のOCRソフト読取革命Liteでテキストデータとして読み<br>取ります。テキストデータはワープロソフトなどで編集できます。出力解像度や原稿<br>サイズ、ファイルの種類や保存先などが設定できます。                            |
| B        | 保存ボタン                            | ・原稿をスキャンし、画像を指定された保存先へ保存します。出力解像度や原稿サイズ、<br>ファイルの種類や保存先などが設定できます。35mmフィルムもスキャンできます。                                                         |
|          | フォト-1ボタン <sup></sup><br>フォト-2ボタン | ・原稿をスキャンし、画像を付属のアプリケーションソフトへ渡します。初期設定では、<br>[フォト-1]ボタンにファイル管理革命Lite(Windows)/ArcSoft PhotoStudio<br>(Macintosh)が登録されています。35mmフィルムもスキャンできます。 |
| <b>N</b> | <b>PDF</b> ボタン                   | ・スキャンした画像を、PDF文書として保存します。出力解像度や原稿サイズ、保存先な<br>どが設定できます。Windowsでは初期設定で、付属の画像・文書ファイリングソフト:<br>ファイル管理革命Liteが登録されています。                           |
| Ż        | 設定ボタン                            | マスキャナ本体のEZボタンを、Toolboxの別の機能に対応させることができます。                                                                                                   |
| ※ 各      | ボタンのアイコン表示                       | はWindowsの場合です。Macintoshでは一部表示が異なります。                                                                                                    |
|          | <ul> <li>これらの機能を使います。</li> </ul> | 更うには、キヤノスキャンセットアップ CD-ROMからすべてのソフトウェアがイ                                                                                                    |

ンストールされている必要があります。
 ・ [コピー] ボタンと[印刷] ボタンを使うには、スキャナとプリンタが同時に使用できる状態になっていることが必要です。

## CanoScan Toolboxのスキャン手順

## CanoScan Toolboxを起動します。

デスクトップのCanoScan Toolboxアイコ ンをダブルクリックするか、次の操作で起動 します。

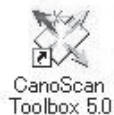

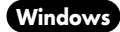

(Macintosh)

[スタート] メニューの [ (すべての) プログラム] から [Canon Utilities] → [CanoScan Toolbox 5.0] → [CanoScan Toolbox 5.0] の順に選択します。 Macintosh HDの [アプリケーション] フォルダ内から [Canon Utilities] → [CanoScan Toolbox 5.0] → [CanoScan Toolbox 5.0] アイコンをダブルク リックします。

▼ CanoScan Toolbox のメイン画面が表示されます。

## 2 CanoScan Toolboxのメイン画面で、目的のボタン(コピー、印刷、メール、 OCR、保存、PDF、フォト-1、フォト-2のいずれか)を押します。

▼ 設定画面が表示されます。

初期設定で各ボタンの機能は適切な設定になっていますが、用途に応じてさまざまな設定ができます。

## [フォト-1]の設定画面の例(Windows)

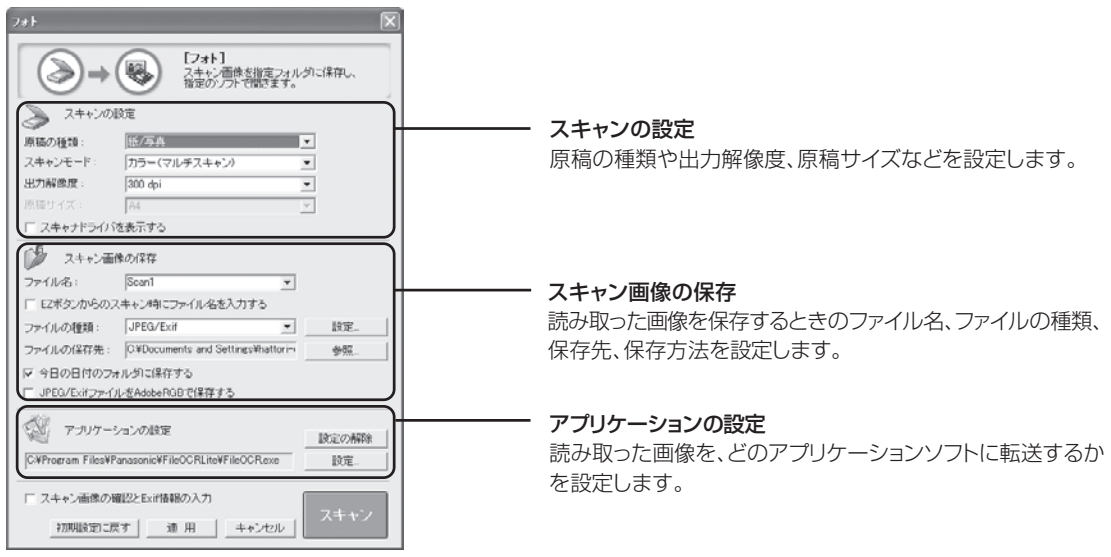

CanoScan Toolbox の使いかたの詳細については、メイン画面右上の ?? (マニュアル表示ボタン)をクリックして、電子マニュアル「スキャナ操作ガイド」の「CanoScan Toolbox の使いかた」や「目的別にスキャンする」をご覧ください。

## 3 【スキャン】(コピーのときは【コピー】)ボタンをクリックします。

▼ スキャンが始まり、各ボタンの機能を実行します。

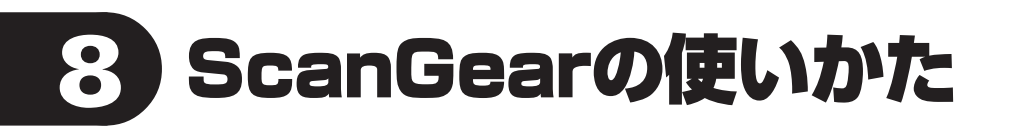

## ScanGearについて

ScanGearは、スキャンするために必要なソフトウェア(スキャナドライバ)で、TWAIN(トウェイン)ドライバとも呼ばれています。

## ScanGearの起動方法

ScanGearをアプリケーションソフトから起動します。

<例> ArcSoft PhotoStudioから呼び出す場合(→P.16~17) ① アプリケーションソフト(ArcSoft PhotoStudio)を起動します。 ② [ファイル]メニューの[ソースの選択]でお使いのスキャナを選択します。 ③ [ファイル]メニューの[取り込み]や、ツールバーの[取り込み]アイコンを選択します。 ▼ ScanGearの画面が表示されます。

※ 起動方法は、アプリケーションソフトにより異なります。

ScanGearには3つのモードがあり、スキャンする目的や種類によって選択します。

- ●基本モード ...... 基本的な設定で簡単にスキャンできます (→P.30)
- 拡張モード ......より細かい設定や画像調整をしてスキャンできます (→P.31)
- ※ フィルムスキャンの基本モード/拡張モードについては、「フィルムをスキャンする」(P.40/P.41)をご覧ください。

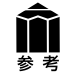

ScanGearの使いかたの詳細については、電子マニュアル「スキャナ操作ガイド」の「ScanGearの使いかた」をご覧ください。

## 基本モード画面

基本的な項目だけを設定して、スキャンするモードです。3ステップの簡単な設定ですぐにスキャンできるので、初心者の方はこのモードをお使いいただくと便利です。

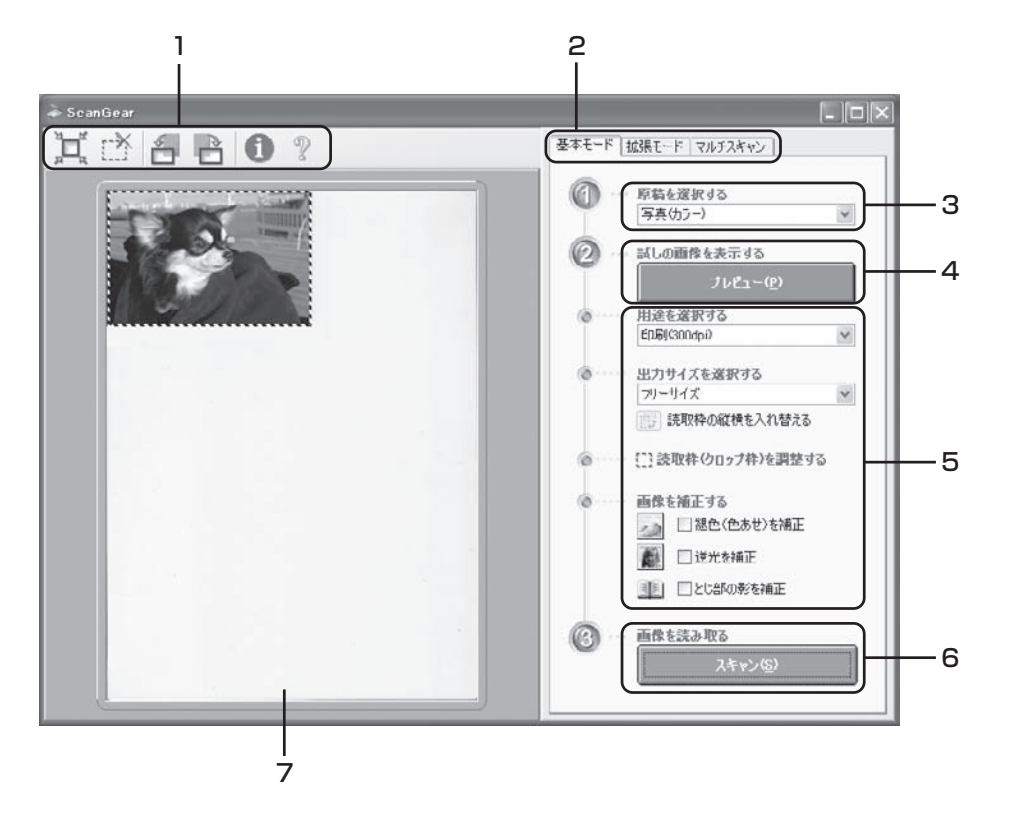

## 1 ツールバー

スキャン範囲の設定(オートクロップ)や削除、画像の回 転、情報やマニュアルの表示ができます。

2 [基本モード/拡張モード/マルチスキャン] タブ タブをクリックして [基本モード] に切り換えます。

## 3 🕜 原稿を選択する

写真 (カラー)、雑誌 (カラー)、新聞 (白黒)、文書 (グ レー)が選択できます。

4 ② 試しの画像を表示する: [プレビュー] ボタン プレビューエリアに試しの画像が表示されます。

## 5 設定·調整·補正

用途の選択、出力サイズの設定、読取枠(クロップ枠)の 調整、色あせや逆光の補正、とじ部の影を補正します。

6 🔞 画像を読み取る: [スキャン] ボタン

原稿をスキャンして、画像をアプリケーションソフトに転送します。

## 7 プレビューエリア

プレビュー画像を表示します。ここで、点線のクロップ枠 をマウスでドラッグすることで、スキャンする範囲の調整 ができます。

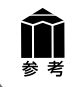

基本モードの詳細については、ツールバーの??(マニュアル表示ボタン)をクリックして、「スキャナ操作ガイド」の「ScanGearの使いかた」をご覧ください。

## 拡張モード画面

詳細な設定をしてからスキャンするモードです。スキャナや、スキャンした画像データの取り扱いに慣れた 方や、細かい画像調整が必要な場合は、このモードをお使いください。

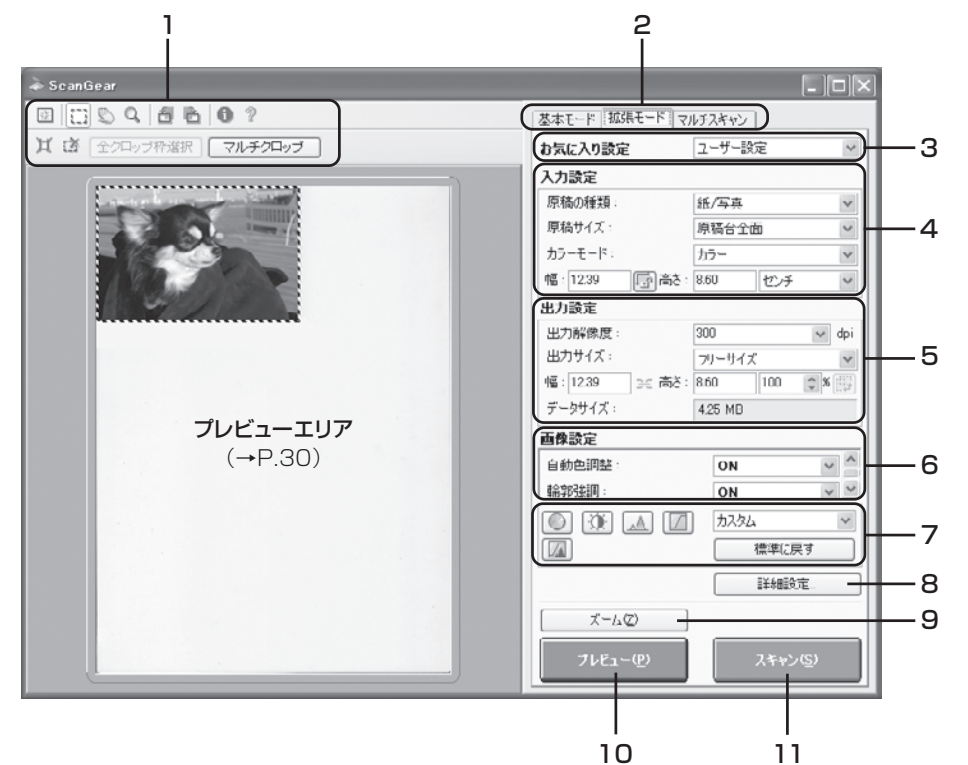

## 1 ツールバー

クロップ、オートクロップ、マルチクロップ、クロップの解除、ズーム、回転、情報やマニュアルが表示できます。

## 2 [基本モード/拡張モード/マルチスキャン]タブ

タブをクリックして[拡張モード]に切り換えます。

## 3 お気に入り設定

設定した内容に名前を付けて登録できます。また、別の クロップ枠やサムネイルに適用することもできます。

## 4 入力設定

原稿の種類やサイズ、カラーモードなどを設定します。

## 5 出力設定

出力解像度、出力サイズ、倍率を設定します。スキャンした場合の画像のデータサイズ(容量)も表示されます。

## 6 画像設定

ごみ傷低減、褪色補正や逆光補正のほか、とじ部の影補 正など画像を補正する設定、およびキャリブレーション設 定が行えます。

## 7 色調整ボタン

画像の明るさやコントラスト、ヒストグラム、トーンカーブ などの調整ができます。

## 8 [詳細設定] ボタン

クロップ枠のサイズやスキャン終了後などスキャナの動作にかかわる詳細な設定を行います。

## 9 [ズーム] ボタン

プレビューエリアで選択された範囲を拡大表示します。

## 10 [プレビュー] ボタン

プレビューエリアに試しの画像が表示されます。

## 11 [スキャン] ボタン

原稿をスキャンした画像をアプリケーションソフトに転送 します。

富考考

拡張モードの詳細については、ツールバーの ?? (マニュアル表示ボタン)をクリックして「スキャナ操作ガイド」の「ScanGearの使いかた」をご覧ください。

## マルチスキャン(複数の原稿を一度にスキャンする)

複数の原稿を一度にスキャンし、別々のファイルとして保存できるモードです。スキャンできる原稿の種類は紙 / 写真のみです。

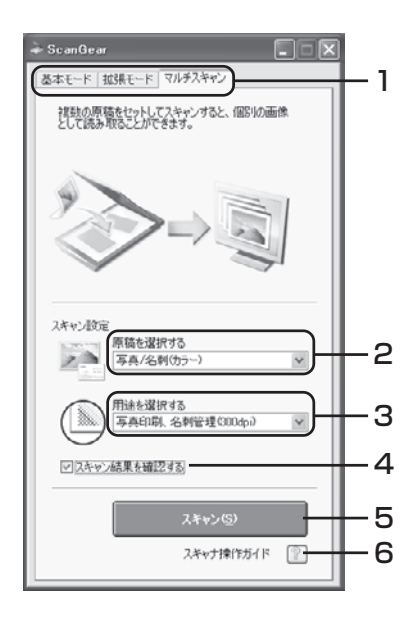

## 1 [基本モード/拡張モード/マルチスキャン]タブ

タブをクリックして[マルチスキャン]に切り換えます。

## 2 原稿を選択する

以下の項目から原稿の種類を選択します。 写真/名刺(カラー)、写真/名刺(グレー)、名刺(白黒)、写真や絵のある 印刷物(カラー)、写真や絵のある印刷物(グレー)

## 3 用途を選択する

以下の項目から原稿の用途を選択します。 Web・壁紙(75dpi)、画像管理(150dpi)、写真印刷・名刺管理 (300dpi)、写真印刷-引き伸ばし(600dpi)

4 スキャン結果を確認する

ここにチェックマークを付 けておくと、スキャン後、右 のようなスキャン画像が表 示されます。

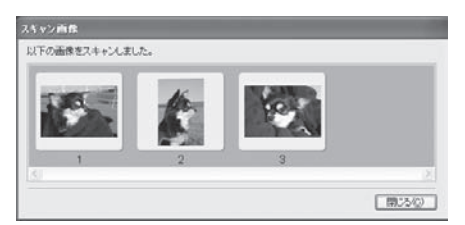

5 [スキャン] ボタン

## 6 スキャナ操作ガイド(マニュアル表示ボタン)

?ボタンをクリックすると、「スキャナ操作ガイド」が表示されます。

## 原稿の置きかた

- 図のように、原稿台端から約 1 cm 離して原稿を置いてください。
- 原稿と原稿の間は 1 cm 以上あけてください。
- 原稿の傾きが 10 度以内のときは、傾きが自動的に補正されます。
- 原稿は 10 枚まで置くことができます。
- ●以下のような原稿は、正しく切り抜いて(クロップして)読み込むことができません。
  - •いろいろな形に切り抜いた写真
  - 3cm 四方より小さい原稿
- 原稿台カバーはきちんと閉じてスキャンしてください。

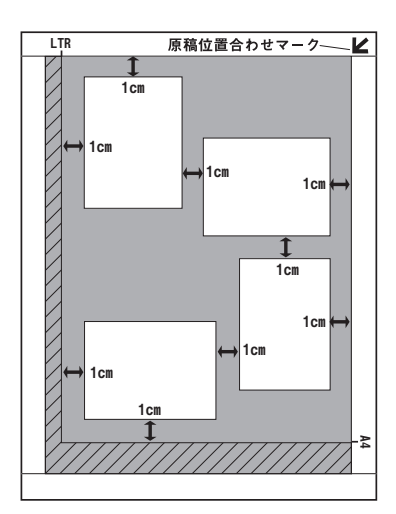

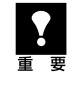

アプリケーションソフトによっては複数の画像を同時に受け取ることができないものがあり、複数の原稿 が原稿台全体の1枚の画像として渡されたり、1枚目だけしか渡されない場合があります。ArcSoft PhotoStudio などマルチスキャンできるアプリケーションソフトでスキャンしてください。

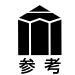

マルチスキャンの詳細については、??(マニュアル表示ボタン)をクリックして「スキャナ操作ガイド」の「ScanGearの使いかた」をご覧ください。

## 解像度と保存容量について

解像度とは、画像の「きめの細かさ」です。解像度を高く(数字を大きく)すると、それだけきめの細かい画像になりますが、スキャナからの読み込みや画像処理に時間がかかり、画像を保存するための保存容量も大きくなります。

## 解像度のめやす

拡張モードでは「出力サイズ」(出力したい用途)によって解像度を設定できるようになっています。出力 サイズは大きく3つの用途に分けられます。

印刷を用途とした設定(L判、はがき、A4)を選択した場合【300dpi】
 画面表示を用途とした設定(1280×1024ピクセルなど)を選択した場合【150dpi】
 ※①と②は、適切な出力解像度として初期値が自動的に設定されます。

③「フリーサイズ」の場合のめやすは以下のとおりです。

| 〈仮 〉                  | 「百稕の種類」 | は[紙/写直]   | 「倍茲 | 11±[100%     | この提合 |
|-----------------------|---------|-----------|-----|--------------|------|
| $\langle 121 \rangle$ | 凃恂り悝枳」  | は「私/ 子呉」、 | 口쑤_ | ]  & [   UU% | リワ场ロ |

| 原稿の種類 | 使用目的                | カラーモード         | 出力解像度      |
|-------|---------------------|----------------|------------|
| カラー写真 | 焼き増しをする(プリンタで印刷する)  | カラー            | 300dpi     |
|       | 絵はがきを作る             | カラー            | 300dpi     |
|       | パソコンに保存する           | カラー            | 75~300dpi  |
|       | ホームページで使う/Eメールに添付する | カラー            | 75~150dpi  |
| 白黒写真  | パソコンに保存する           | グレースケール        | 75~300dpi  |
|       | ホームページで使う/Eメールに添付する | グレースケール        | 75~150dpi  |
| 文字原稿  | コピーする               | カラー/グレースケール/白黒 | 300dpi     |
|       | Eメールに添付する           | カラー/グレースケール/白黒 | 150dpi     |
|       | OCRで文字を読み取る         | テキスト(OCR)      | 300~400dpi |

## 保存容量のめやす

<例>カラーA4サイズ原稿をBMP、PICTで保存した場合の保存容量

- •出力解像度75dpiの場合:約1.6MB
- ・出力解像度1200dpiの場合:約400MB

※ JPEG など圧縮ファイル形式で保存するとデータ容量は小さくなります。

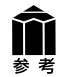

詳細については、電子マニュアル「スキャナ操作ガイド」の「上手にスキャンするためのヒント」の「解像度について」をお読みください。

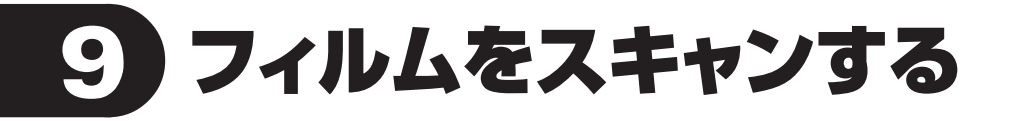

このスキャナでは、35mmスリーブフィルムを6コマまでスキャンすることができます。フィルム用光源ユ ニットと35mmスリーブフィルムをご用意ください。

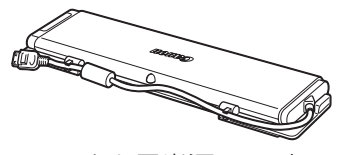

フィルム用光源ユニット

and a second second sec

35mmスリーブフィルム

● 35mm マウントフィルムには対応しておりません。
 ● フィルム用光源ユニットを万一紛失したり破損した場合は、販売店でお取り寄せいただけます。

## フィルムスキャンの準備

 フィルム用光源ユニットの発光面にごみや汚れ、または傷がつくと、画質に影響を及ぼしたり フィルムを傷つけたりする場合があります。

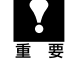

フィルムを傷つけたりする場合があります。 ・フィルム用光源ユニットをセットする前に、スキャナの原稿台ガラス面のごみや汚れをきれいに 清掃してください。ガラス面のごみや汚れは、画質に影響を及ぼしたり、フィルムを傷つけたり する場合があります。

## 1 フィルム用光源ユニットのケーブル をケーブル留めから外します。

## 2 原稿台カバーを開き、フィルム用光 源ユニットをセットします。

フィルム用光源ユニットのマグネットを原稿 台のマグネットの位置(FAU)に合わせ、原 稿台ガラスにしっかり固定します。

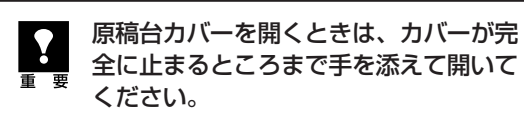

- 3 フィルム用光源ユニットのカバー を開け、保護布を外し、フィルム用 光源ユニットのカバーを「カチッ」 というまで閉じます。
- 4 スキャナのFAUコネクタのゴム キャップを外し、フィルム用光源ユ ニットのコネクタの両端を持って、 ケーブルを接続します。

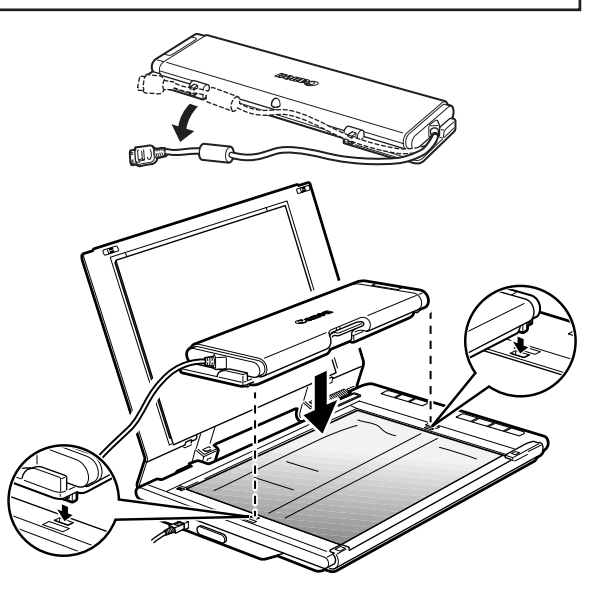

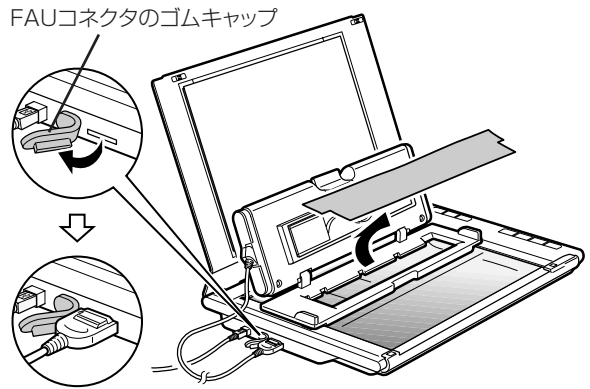

## フィルムスキャン動作の確認

ここでは、初めてフィルムをスキャンするときの基本的な操作を説明します。初めてフィルムをスキャンするときは、キャリブレーションが必要です。キャリブレーションとは、正しい色合いを調整するための作業で、フィルムなしで行う操作です。

1 フィルム用光源ユニットをスキャナ にセットした状態で、フィルム用光 源ユニットのカバーと原稿台カバー を静かに閉じます。

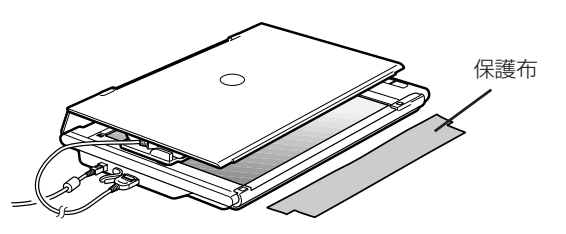

原稿台カバーは原稿台から浮いている状態です。カバーを無理に押しつけたり、上から手を乗せたりしないように注意してください。

## ArcSoft PhotoStudioを起動します。

Windows

[スタート] メニューの [(すべての) プログラム] から [ArcSoft PhotoStudio 5.5] → [PhotoStudio 5.5] を選択して、ArcSoft PhotoStudio を起動します。

Macintosh HDの[アプリケーション]フォルダを開き、[PhotoStudio]フォルダ内の
 [PhotoStudio]アイコンをダブルクリックして、ArcSoft PhotoStudioを起動します。
 詳しくは P.16~17をご覧ください。

## **3** ScanGearを起動します。

[
 [
 取り込みアイコン)をクリックするか、[ファイル]メニューの [
取り込み]を選択します。
 詳しくは P.17 をご覧ください。

▼ ScanGear が起動します。ここでは、基本モードのスキャン方法を説明します。

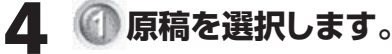

スキャンするフィルムの種類に合わせて [ネ ガフィルム (カラー)]、または [ポジフィル ム (カラー)] を選択します。

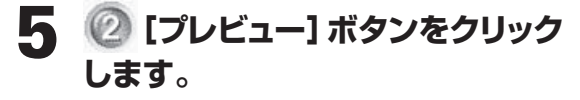

▼「キャリブレーションを実行します。」の メッセージが表示されます。

キャリブレーションとは
 初めてフィルムスキャンを行うときや、
 一定回数スキャンしたときに自動的に行われます。

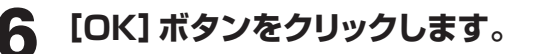

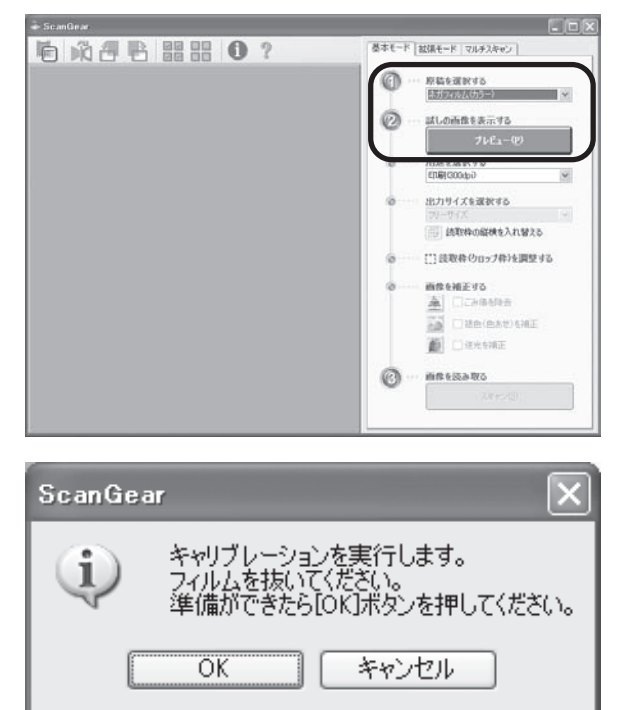

- ▼キャリブレーションが始まります。 キャリブレーションには約1~2分かかります。
- ▼キャリブレーションが終了すると、「プレ ビューを実行します。」が表示されます。 ここではまだ[OK]ボタンをクリックしな いでください。

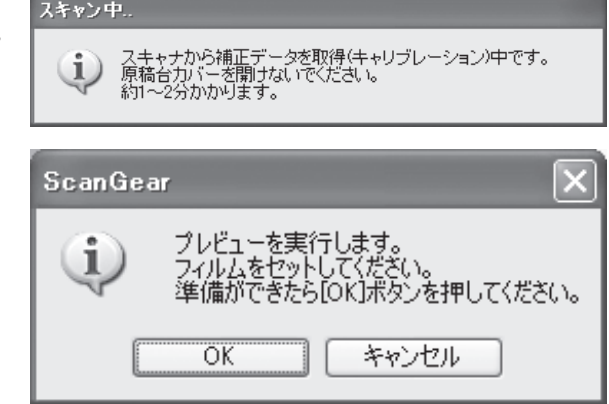

スキャナの動作中は、スキャナ本体に手を触れたり、振動を与えないでください。

## 7 フィルム用光源ユニットのカバーを 開け、フィルムをセットします。

以下の点に注意してフィルムをセットしてく ださい。

- フィルムの表面(像が正しく見える面)を 上にしてください。
- フィルムのコマとコマの間を位置合わせ マークに合わせてください。
- キャリブレーション用窓をフィルムでふさ がないでください。
- フィルムに汚れや指紋がつかないように、フィルムのふちを指先ではさむようにして持ってください。フィルムに汚れや指紋がつくと、スキャンした画像に現れます。
   フィルムをセットするときは、フィ
  - フィルムをセット9 るとさは、フィ ルムに傷などがつかないように取り 扱いに十分注意してください。

## 8 フィルム用光源ユニットのカバーを 「カチッ」というまで閉め、原稿台カ バーを静かに閉じます。

原稿台カバーは原稿台から浮いている状態です。カバーを無理に押しつけたり、 上から手を乗せたりしないように注意してください。

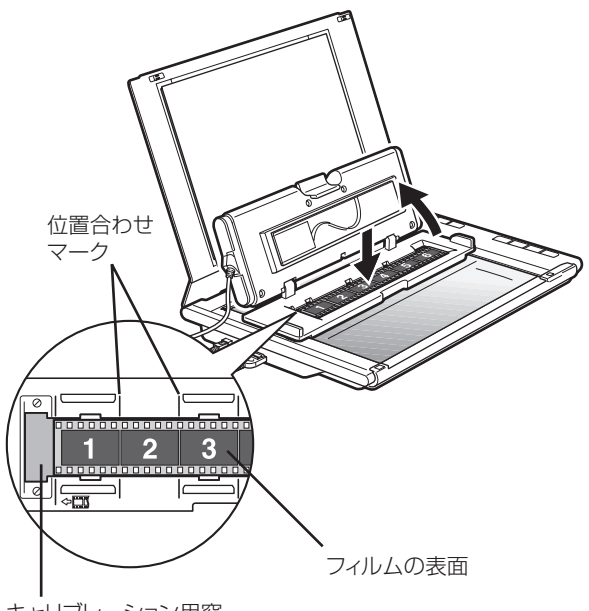

キャリブレーション用窓

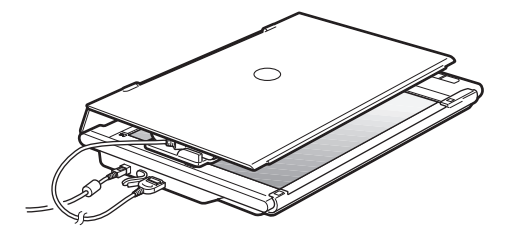

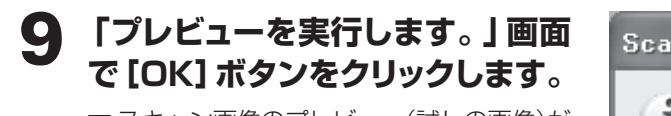

▼スキャン画像のプレビュー(試しの画像)が、 プレビューエリアに表示されます。

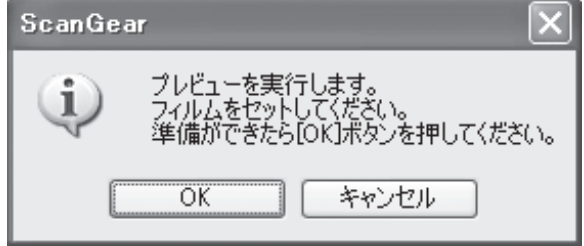

スキャナの動作中は、スキャナ本体に手を触れたり、振動を与えないでください。

## 10スキャンするコマの番号にチェックマークを付けます。

最初は1番目のコマにのみチェックマークが 付いています。スキャンしたいコマすべてに チェックマークを付けると、複数のコマを一 度にスキャンできます。

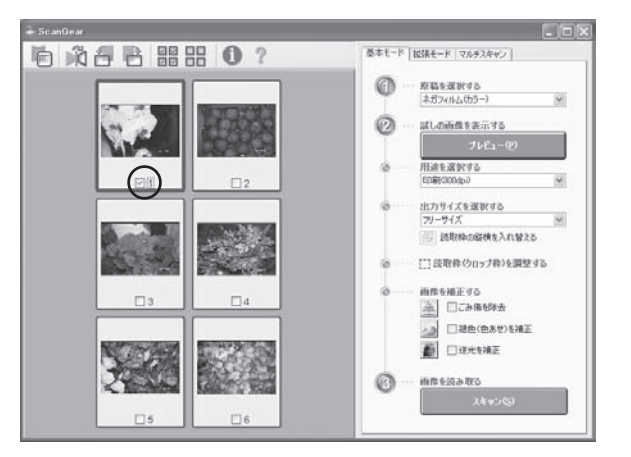

## 11必要があれば、以下の設定を行います。

## ● 用途を選択する

印刷 (300dpi) と画面表示 (150dpi) か ら選択できます。

●出力サイズを選択する 印刷の場合はL判やはがきなど、画面表示 の場合はピクセルサイズから選択できます。 「フリーサイズ」はL判相当のサイズでス キャンします。

## ●読取枠(クロップ枠)を調整する クロップ枠(スキャンする範囲)の大きさ や位置を設定します。

● 画像を補正する

ごみ傷の除去、色あせや逆光の補正を行い ます。

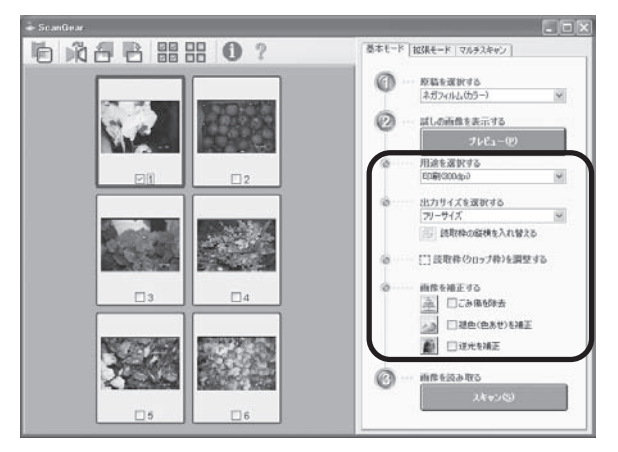

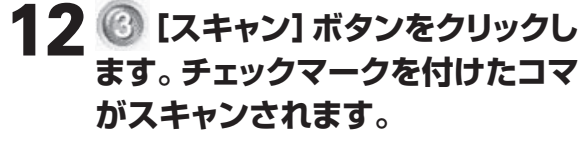

▼ 本スキャンが始まり画像を読み取ります。

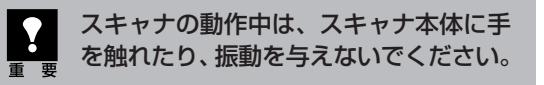

## 13 「スキャンが終了しました」という メッセージが表示されたら、 [OK] ボタンをクリックします。

▼ 画像編集ソフトArcSoft PhotoStudioの画 面に、読み取った画像が表示されます。

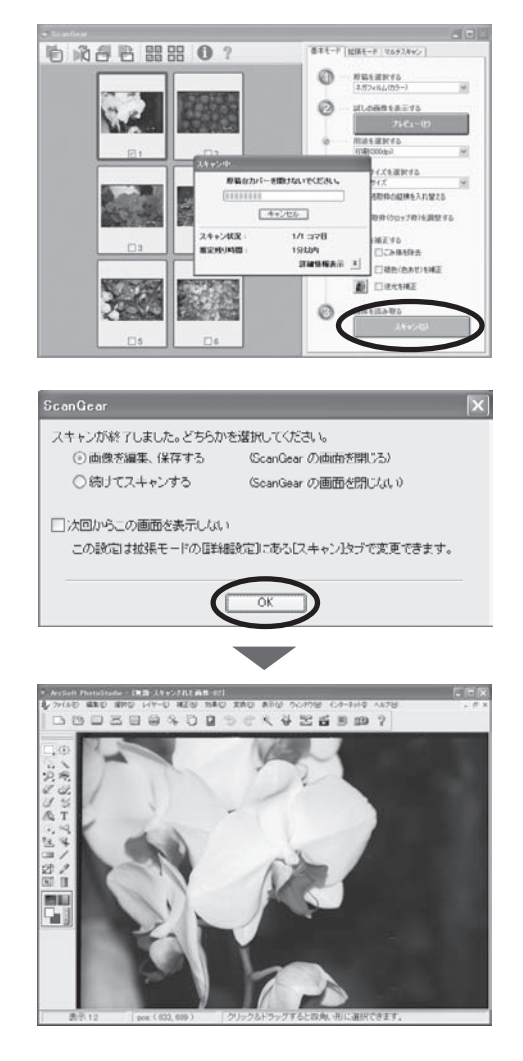

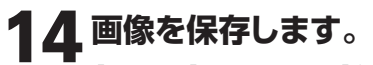

[ファイル]メニューから[名前を付けて保存]を 選択します。

「名前を付けて保存」画面が表示されたら、ファ イルの種類を選択し、ファイル名と保存する場所 を指定して[保存]ボタンをクリックします。

■をクリックして、ArcSoft PhotoStudio を終了します。

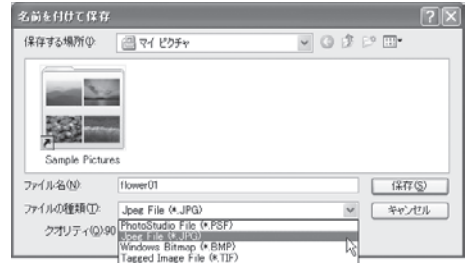

※ 画面の表示内容は、お使いのコンピュータによ り若干異なります。

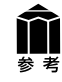

- 2回目以降のフィルムスキャンの手順は、「スキャナ操作ガイド」の「フィルムをスキャンする」 をご覧ください。
- フィルムスキャンがうまくできない場合は、「困ったときには」の「フィルムスキャンのトラブル」 (P.52~55)をご覧ください。

## フィルムスキャンが終わったら

**1** 原稿台カバーとフィルム用光源ユ ニットのカバーを開きます。

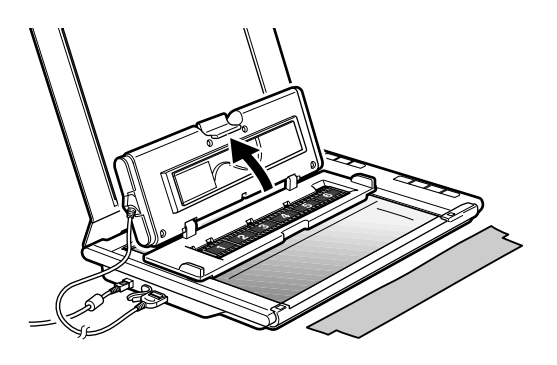

## **2** フィルム用光源ユニットからフィル ムを取り出します。

 ・フィルムの取り扱いには十分注意して ください。
 ・フィルムを長時間原稿台に置いておく と、フィルムを傷めるおそれがありま す。

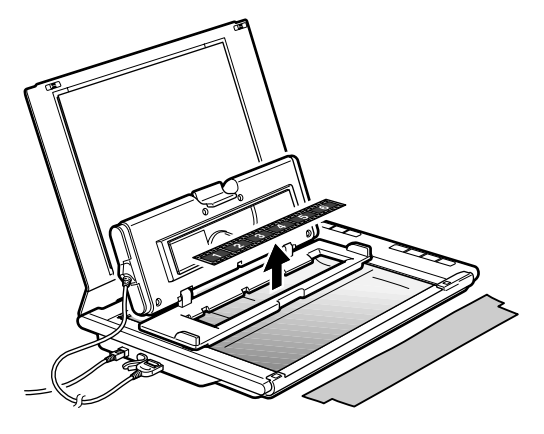

3 フィルムガイドの上に保護布を置き、 フィルム用光源ユニットのカバーを 「カチッ」というまで閉じて、スキャ ナのFAUコネクタからケーブルを 取り外します。

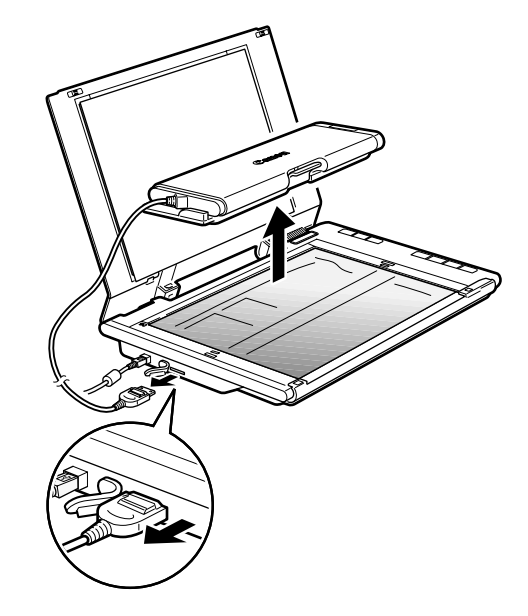

4 フィルム用光源ユニットは、ケーブ ルをケーブル留めにはめて保管し ます。

 フィルム用光源ユニットを保管するときは
 フィルム用光源ユニットは傷つきやすいため、かならず専用の保護布をフィルム用光源ユニットの カバーとフィルムガイドの間にはさみ、発光面を保護してから安全な場所に保管してください。
 付属の保護布は、大切に保管してください。

## 基本モード画面(フィルムスキャン)

基本的な項目だけを設定してフィルムをスキャンするモードです。3ステップの簡単な設定ですぐにスキャンできるので、初心者の方はこのモードをお使いいただくと便利です。モノクロフィルムをスキャンするときは、「拡張モード」(P.41)をお使いください。

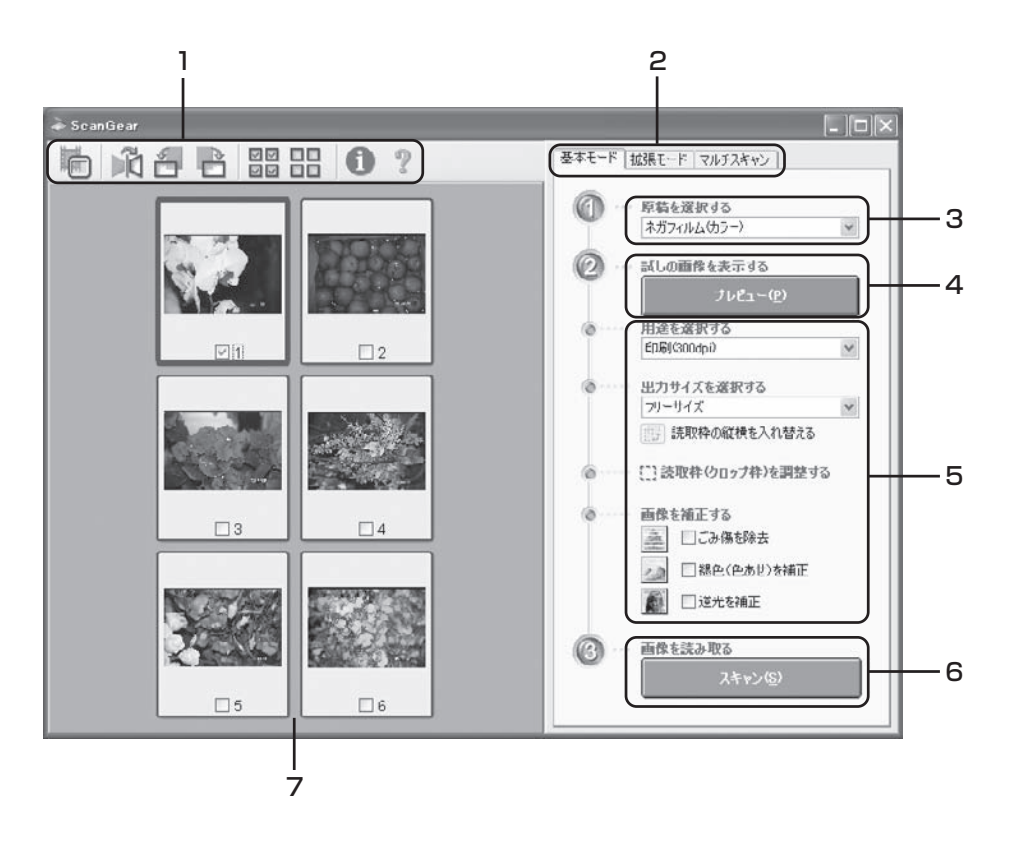

## 1 ツールバー

サムネイル(縮小版)表示や全選択、鏡像、画像の回転、情報やマニュアルの表示ができます。

## 2 [基本モード/拡張モード] タブ

タブをクリックして[基本モード]に切り換えます。

## 3 🕜 原稿を選択する

ネガフィルム (カラー)、ボジフィルム (カラー) が選択で きます。

## 4 🙋 試しの画像を表示する

[プレビュー]ボタンをクリックすると、プレビューエリア に試しの画像が表示されます。

## 5 設定・調整・補正

用途や出力サイズの設定、ごみ傷の除去、色あせや逆光 の補正、クロップ枠の調整などが行えます。

## 6 🕜 画像を読み取る

[スキャン]ボタンをクリックすると、サムネイル(縮小版) 表示でチェックマークを付けた画像をスキャンし、アプリ ケーションソフトに転送します。

## 7 プレビューエリア

サムネイル画像を表示します。スキャンしたいコマに チェックマークを付けます。

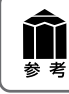

各ボタンの機能や設定項目の詳細については、ツールバーの??(マニュアル表示ボタン)をクリックして「ScanGearの使いかた」をご覧ください。

## 拡張モード画面 (フィルムスキャン)

フィルム画像の色調や補正など、詳細な設定をしてフィルムをスキャンするモードです。スキャナやスキャンした画像データの取り扱いに慣れた方や、細かい画像調整が必要な場合は、このモードをお使いください。

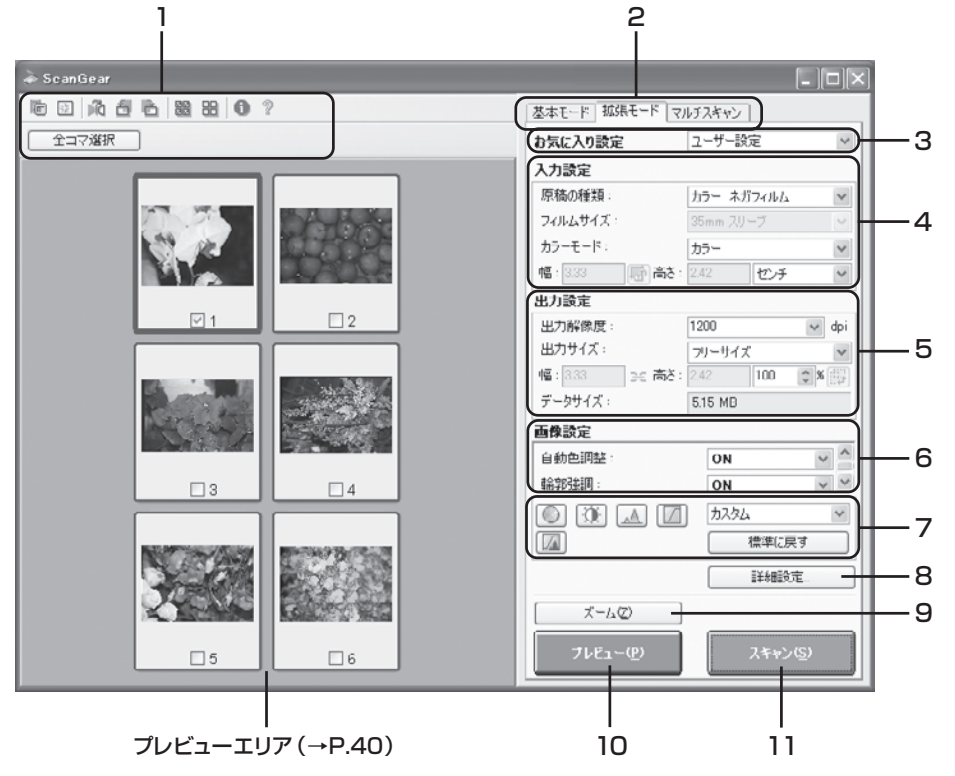

## 1 ツールバー

サムネイル(縮小版)表示、サムネイルの一括選択、クロッ プ、ズーム、鏡像、回転のほか、情報やマニュアルが表示さ れます。

## 2 [基本モード/拡張モード] タブ

タブをクリックして[拡張モード]に切り換えます。

## 3 お気に入り設定

設定した内容に名前を付けて登録できます。また、別の クロップ枠やサムネイルに適用することもできます。

## 4 入力設定

フィルム原稿の種類やサイズ、カラーモードなどを設定します。

## 5 出力設定

出力解像度、出力サイズ、倍率を設定します。フィルムス キャン画像のデータサイズ(容量)も表示されます。

## 6 画像設定

ごみ傷除去、褪色補正、逆光補正、粒状感低減や露光調整 などフィルム特有の設定、およびキャリブレーションの設 定が行えます。

## 7 色調整ボタン

画像の明るさやコントラスト、ヒストグラム、トーンカーブ などの調整ができます。

## 8 [詳細設定] ボタン

クロップ枠のサイズやスキャン終了後などスキャナの動 作にかかわる詳細な設定を行います。

## 9 [ズーム] ボタン/ [戻す] ボタン

プレビューエリアで選択された範囲を拡大表示した後、 [ズーム]ボタンが[戻す]ボタンに変わり、再び元の大き さに戻すことができます。

## 10 [プレビュー] ボタン

プレビューエリアに試しの画像が表示されます。

## 11 [スキャン] ボタン

フィルムスキャンした画像をアプリケーションソフトに転送します。

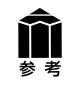

各ボタンの機能や設定項目の詳細については、ツールバーの 犯 (マニュアル表示ボタン)をクリック して「ScanGear の使いかた」をご覧ください。

## 解像度と拡大率、データ容量について

スキャナドライバScanGearの「拡張モード」でフィルムをスキャンする場合、初期設定では「出力サイズ」が[フリーサイズ]、「出力解像度」が[1200dpi]、「倍率(%)」は[100%]に設定されています。 このままの設定では、フィルムのコマと同じ大きさの画像でスキャンされますので、ご注意ください。

フィルムをL判などに拡大するときには、「出力サイズ」で目的のサイズを選択してください。

「出力サイズ」で印刷目的の項目(名刺、L判など)を選択すると 「出力解像度」は[300dpi]に、画面表示目的の項目 (128x128 ピクセルなど)を選択すると「出力解像度」は [150dpi]に変わります(初期設定)。 このとき「倍率(%)」は、クロップされた範囲と出力サイズの大 きさから自動的に設定されます。印刷目的や画面表示目的の項 目に設定すると、出力解像度の変更はできますが、倍率を変更す ることはできません。

## 出力設定 出力解像度: 300 ● dpi 出力サイズ: 町間 横 ● 幅: 12.70 ここ 高さ: 8.90 ◆ % 正子 データサイズ: 4.51 MB

## 35mmフィルムをL判に拡大するしくみ

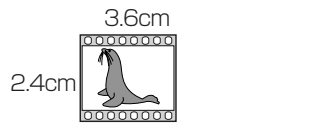

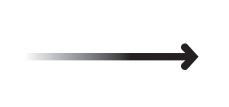

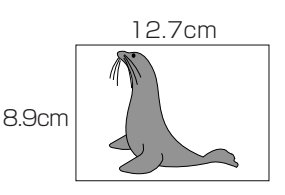

ScanGearの設定 出力サイズ:L判 出力解像度:300dpi

実際にスキャンする解像度:約1200dpi
 (= 300dpi x 約4倍)

スキャン後の解像度:300dpi データ容量:4.51MB

実際にスキャンできる解像度(入力解像度)は、出力解像度×倍率になります。出力解像度を大きくする と、読み込みに時間がかかり、またデータの容量も大きくなりますのでご注意ください。 データの容量は「データサイズ」に表示されます。データの容量が大きくなる場合、「データサイズ」は赤 字で表示され、また、[スキャン]ボタンをクリックしたときに、警告メッセージが表示されます。

## 保存容量のめやす(35mmカラーフィルムをL判で印刷する例)

| 出力解像度と出力サイズの設定 | 倍率   | 実際にスキャンする解像度 | データ容量    |
|----------------|------|--------------|----------|
| 300dpi、L判      | 約 4倍 | 約1200dpi     | 4.51MB   |
| 600dpi、L判      | 約 4倍 | 約2400dpi     | 18.05MB  |
| 1200dpi、L判     | 約 4倍 | 約4800dpi     | 72.20MB  |
| 2400dpi、L判     | 約 4倍 | 約9600dpi     | 288.80MB |

※ データ容量はBMP、PICTなどで保存した場合です。

## アプリケーションソフトで画像サイズを拡大する方法

等倍(100%)でスキャンしたあと、アプリケーションソフトの機能で、プリントサイズに調整することもできます。

## <ArcSoft PhotoStudioの例>

- 1. [ファイル] メニューから[印刷]を選択し、「印刷ダイアログ」を 開きます。
- スライダーを動かして、プリントサイズを調整します。このとき 解像度は自動的に調整されます。必要に応じて、その他の設定 をおこないます。
- ※ 詳しくは各アプリケーションソフトの電子マニュアルなどをご覧ください。

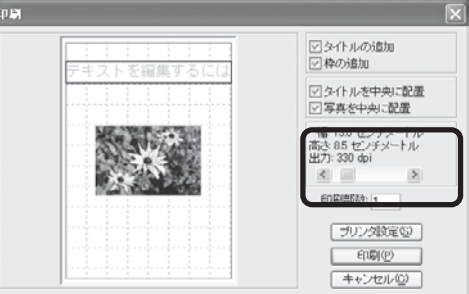

## 10 もっと詳しく知りたいときは(電子マニュアルを見る)

ScanGear (スキャナドライバ)、CanoScan Toolboxの詳しい使いかたや、目的別のスキャン方法な どを知りたいときは、電子マニュアル「スキャナ操作ガイド」をご覧ください。付属のアプリケーションソフ トの詳しい使いかたを知りたいときは、各アプリケーションソフトの電子マニュアル (PDF形式やHTML形 式)をご覧ください。(→P.46「アプリケーションソフトの紹介」)

## スキャナ操作ガイドの目次

## 基本的なスキャンのしかた

- ▶ EZボタンでスキャンする
- CanoScan Toolboxでスキャンする
- ▶ ScanGearの基本モードでスキャンする
- ScanGearの拡張モードでスキャンする
- )フィルムをスキャンする
  - ▶ EZボタンでフィルムをスキャンする
  - ・CanoScan Toolboxでフィルムをスキャンする
  - ) ScanGearの基本モードでフィルムをスキャンする
  - ▶ ScanGearの拡張モードでフィルムをスキャンする

## ScanGearの使いかた

- ▶ スキャンのモードについて
- ▶基本モードの機能
- ▶ 拡張モードの機能
- ・マルチスキャンの機能

## CanoScan Toolboxの使いかた

- ▶ ボタンの機能
- ・[コピー]ボタン
- ・[印刷] ボタン
- ・ [メール] ボタン
- [OCR] ボタン
- ・[保存]ボタン
- [フォト-1]ボタン/[フォト-2]ボタン
- ▶ [PDF] ボタン
- ・[設定]ボタン

## 上手にスキャンするためのヒント

- ▶ 色調整のしかた
  - ▶彩度・カラーバランスの調整のしかた
  - )明るさとコントラストの調整のしかた
  - ヒストグラムの調整のしかた
  - ▶トーンカーブの調整のしかた
  - ▶ モニタガンマ値の調整のしかた
- ▶ 画像設定のしかた
  - ▶もっとくっきりした画像でスキャンする
  - ▶ モアレ、ごみ傷、色褪せなどを目立たなくする
- ▶ 解像度について
  - ▶解像度の決めかた
  - ▶解像度とデータ容量
- ▶ ファイル形式について(ファイルの種類/フォーマット)

## 目的別にスキャンする

- ▶ 原稿をコピーする
- ▶ 写真を印刷する(焼き増し、引き伸ばし)
- ▶ スキャンして保存する
- ▶ Eメールに画像を添付する
- ▶ 文字原稿をテキストデータに変換する(OCR)
- ▶ 複数のページをPDF化して一つのファイルに保存する
- ▶ 複数の原稿を一度にスキャンする(マルチスキャン)
- ▶ 画像の貼り合わせ(原稿台よりも大きな原稿をスキャンする)

## アプリケーションソフトの紹介

- ArcSoft PhotoStudio
- ▶ 読取革命Lite
- ▶ ファイル管理革命Lite(Windowsのみ)

## 困ったときには

- ▶ インストールのトラブル
- > スキャンのトラブル
- > ソフトウェアのトラブル
- フィルムスキャンのトラブル
- その他のトラブル
- ▶ ScanGearメッセージ/エラーメッセージー覧
- ソフトウェアの削除とバージョンアップ
   EZボタンの動作設定をする (Mac OS X 10.3/10.2.8のみ)
  - 索引

## スキャナ操作ガイドの起動方法

※アイコンの表示は、お使いの環境によって異なります。

電子マニュアル「スキャナ操作ガイド」は、ソフトウェアのインストール時にコンピュータのハードディス クヘインストールされています。

0 CanoSca iDE 600F 扱説明書)

Windows

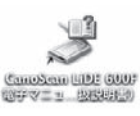

Macintosh

- 方法1: デスクトップのアイコンをダブルクリックします。 方法2: Windowsの場合、[スタート] メニューの[(すべての)プログラ
  - ム]から[Canon CanoScan LiDE 600F マニュアル]を選 択しても起動します。

▼ 「スキャナ操作ガイド」のトップページが表示されます。 Ν

| /lacintoshの場合、表紙ペー | ・ジで「スタート」 | ボタンをクリックし、 | トップページを開きます。 |
|--------------------|-----------|------------|--------------|
|--------------------|-----------|------------|--------------|

| 74(2) U/-T/ r(100)                                |                                  |
|---------------------------------------------------|----------------------------------|
| anon                                              | CanoScan Llorado                 |
| キャナ操作ガイド                                          |                                  |
| 基本的なスキャンのしかた                                      | , 目的別にスキャンする                     |
| ScanGearの使いかた<br>~スキャナドライハ~                       | アブリケーションソフトの紹介                   |
| CanoScan Toolboxの使いかた<br>~ 簡単にスキャンできるソフト ~        | → 困ったとさには                        |
| 上手にスキャンするためのヒント                                   | 索引                               |
| の)方・(ドの)使いかた。<br>を用上の)注意<br>すポート情報<br>務卿について      |                                  |
| このガイドの画面例には、主にWindows XPを使用してい<br>ます。             | はす。お使いのコンピュータ環境により、表示が若干異なる場合があり |
| non Inc. 2006. All rights reserved.<br>0001–V1.00 |                                  |
|                                                   |                                  |

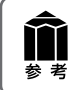

ScanGearのツールバーの??(マニュアル表示ボタン)、CanoScan Toolbox のメイン画面右上の マ(マニュアル表示ボタン)をクリックしても、「スキャナ操作ガイド」のトップページが表示できます。

## スキャナ操作ガイドの基本操作

| Canabran Litt and 24 v1 MD                                                        | 51 F                                                                                                    |                                                                               |         |
|-----------------------------------------------------------------------------------|----------------------------------------------------------------------------------------------------|-------------------------------------------------------------------------------|---------|
| 9 5 6 <b>6</b>                                                                    |                                                                                                    |                                                                               | -       |
| Canon                                                                             |                                                                                                    | CanoScan LilDE:6007                                                           | 百       |
| スキャナ操作ガイ                                                                          | ۲۴                                                                                                    |                                                                               | а       |
| 基本的なスキャンのしかた                                                                      |                                                                                                    | 目的別にスキャンする                                                                    | U       |
| ScanGearの使いかた<br>ースキャナドライバー                                                       |                                                                                                    | アガリケーションソフトの紹介                                                                |         |
| GanoScan Toolboxの使い<br>一番単にスキャンできるシアトー                                            | <i>b</i> %                                                                                                    | 得ったときには                                                                       |         |
| , 上手にスキャンするためのと                                                                   | c>} . 1                                                                                                    | RBI                                                                           |         |
| <ul> <li>このガイドの(他)、かた。</li> <li>使用上の注意</li> <li>サガイト情報</li> <li>英価ごついて</li> </ul> | -                                                                                                    |                                                                               |         |
| ※このガイアの画面特には、加いWed<br>ます。                                                         | lows >Pを使用しています。お供いの                                                                                                    | コンピュータ環境(より、表示が若手具なる場合があり                                                     |         |
|                                                                                   |                                                                                                    | wymhSet<br>an (1) スキャナ没作ガイド                                                   |         |
|                                                                                   | 13 ScanGe の (1) (1)(た)     1.スキャンのモードについて     ・ あまモードの 御堂     ・ ころナスキャンの 報意     ・ ころナスキャンの 報意     に ConScan Too Rexe(D)     しつた                                                                                                    | ScanGearの使いかた     スキャナラクバ3cm/sepの単数発現しています。     スキャンクモードについて     メガキンのモードについて |         |
|                                                                                   | <ul> <li>● (フレー)オタン</li> <li>● (コレー)オタン</li> <li>● (コー)オタン</li> <li>● (コー)オタン</li> <li>● (コー)オタン</li> <li>● (コー)オタン</li> <li>● (コー)オタン</li> <li>● (コー)オタン</li> <li>● (コー)オタン</li> <li>● (コー)オタン</li> <li>● (コー)オタン</li> <li>● (コー)オタン</li> <li>● (コー)オタン</li> <li>● (コー)オタン</li> <li>● (コー)オタン</li> </ul> | <ul> <li>         ・ 1 (1) (1) (1) (1) (1) (1) (1) (1) (1) (</li></ul>         | REALESA |
|                                                                                   | 上手にスキャンするため<br>のヒント<br>・ 他消除のしかた<br>・ 新用単型がしたた<br>・ 新用単型がしたた<br>・ 新用単型がしてた<br>・ のかくの形向とついて(ワッ<br>人の用物(フォーマット)                                                                                                    |                                                                               |         |
|                                                                                   | 日的際にスキャンする<br>・岸田をユニーデル<br>・常品を見留する(別がゆ。<br>引き用する)<br>・スキャンにて体育する。                                                                                                    |                                                                               |         |

## トップページ画面

最初に表示されるのが「トップページ」です。このページ のメニューから必要な項目を選ぶと、詳細な項目ページ が表示されます。

## 目次で項目を選ぶ

画面の左サイドには、全メニューの目次が表示されています。 必要な項目を選んでクリックすると、本文が表示 されます。

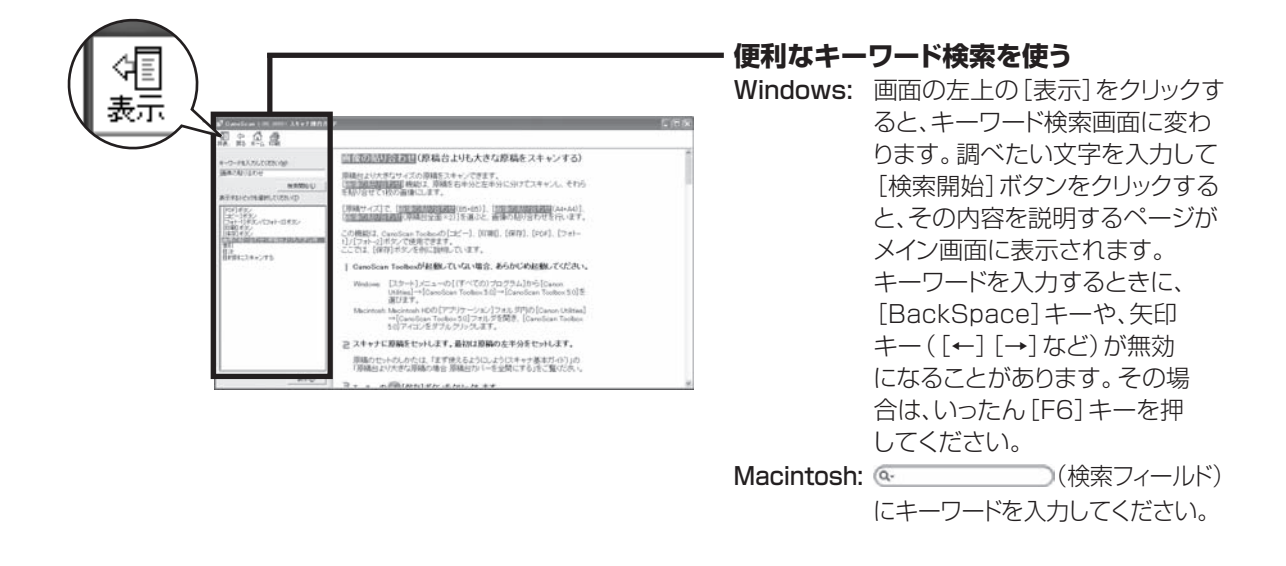

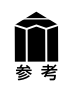

詳しくは、「スキャナ操作ガイド」の「このガイドの使いかた」をご覧ください。

## 11 アプリケーションソフトの紹介

ここでは、本スキャナに付属のアプリケーションソフトの概要や機能について紹介します。これらのアプリケーションソフトを使って画像編集や管理など、スキャンした画像をさらに便利に活用することができます。詳しい使いかたについては、各アプリケーションの電子マニュアルをご覧ください。 ※各アプリケーションソフトのお問い合わせ先は、裏表紙の付属のソフトウェアの「お問い合わせ窓口」をご覧ください。

## 画像編集 (フォトレタッチ) ソフト ArcSoft PhotoStudio

画像編集と画像加工に必要な機能を備えた画像編集ツールです。 色調補正や特殊効果、画像の切り貼りなど目的に応じたフォトレ タッチ機能だけでなく、アルバムによる画像管理機能も充実し ています。

## 活字カラーOCRソフト 読取革命Lite

スキャンした活字書体を画像データとして読み取り、テキスト (文字)データに変換する「OCR(オーシーアール)」と呼ばれる ソフトウェアです。日本語と英語の文字認識に対応し、変換後の テキストデータはワープロソフトなどで編集可能です。画像・表・ 罫線もそのまま文書に活かすことができます。

## 画像/文書ファイリングソフト ファイル管理革命Lite (Windowsのみ)

ファイル管理革命Liteは、スキャナで読み込んだ画像データを 管理するためのソフトウェアです。キーワード検索や全文検索 など、多彩な検索機能が利用できます。

| 🏫 アプリケーシ         | ョンマニュアルを見るときは                                                                          |
|------------------|----------------------------------------------------------------------------------------|
| 参考 • ArcSoft Pho | otoStudioマニュアル (PDF)                                                                   |
| Windows          | [スタート] メニューの[(すべての) プログラム] から[ArcSoft<br>PhotoStudio 5.5]→[PhotoStudio 5.5 QSG]を選択します。 |
| (Macintosh)      | [アプリケーション] フォルダの [PhotoStudio] フォルダ→ [PhotoStudio<br>4.3 QSG.pdf] を選択します。              |
| ・<br>読取革命 Lite   | マニュアル(HTML)、ファイル管理革命 Lite マニュアル(HTML)                                                  |
| Windows          | [スタート] メニューの [ (すべての) プログラム] から [読取革命Lite] または [ファイ<br>ル管理革命Lite] → [マニュアル] を選択します。    |
| (Macintosh)      | [アプリケーション]フォルダの[読取革命 Lite]フォルダ→[マニュアル .html]<br>を選択します。                                |

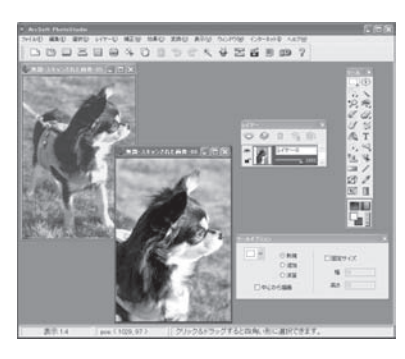

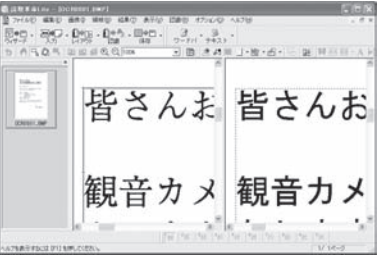

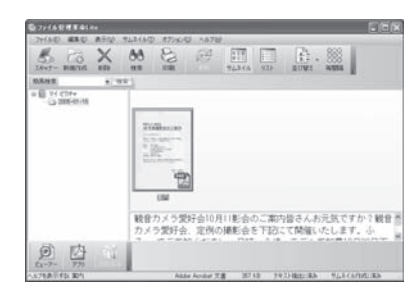

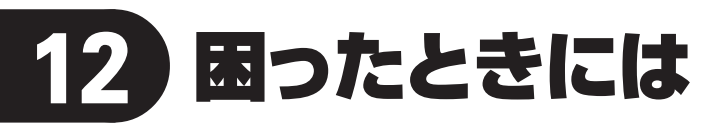

本書のとおりに操作してもソフトウェアがうまくインストールできない場合や、スキャナ本体が正常に動作しない場合の代表的な原因と対処方法を解説します。

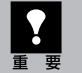

ここにない症状については、電子マニュアル「スキャナ操作ガイド」の「困ったときには」をご覧ください。

## インストールのトラブル

## 症状1

キヤノスキャンセットアップCD-ROMをセットしてもメインメニュー画面が表示されない

## 原因1

CD-ROMが正しくセットされていない。

## 

キヤノスキャンセットアップCD-ROMをセットし直 してください。

## 原因2

キヤノスキャンセットアップCD-ROMやCD-ROMドラ イブに、ごみやほこりがついている。または、CD-ROM が手あかなどで汚れている。

## 対処1

CD-ROMのごみやほこりは、やわらかい布で軽くは たくか、軽くぬぐって取り除いてください。

## 対処2

CD-ROMの手あかなどの汚れは、やわらかい布や めがねクリーナーなどで、CD-ROMに傷を付けな いように軽くぬぐって取り除いてください。

## 

CD-ROMドライブのごみやほこりは、カメラレンズ 用のブロアブラシなどで吹き飛ばして取り除いてく ださい。

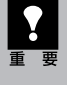

絶対に CD-ROM ドライブのセンサー部を 直接布で拭いたりしないでください。CD-ROM を読み取れなくなることがあります。

## 原因3

CD-ROMの自動起動の設定がオフになっているか、何らかの理由で自動起動しない。

**対 処** 次の手順で「キヤノスキャンセットアップ」を直接起 動してください。(右へ続く)

## Windows

 デスクトップの [マイ コンピュータ] アイコ ンをダブルクリック (Windows XPの場 合、[スタート] メ ニューから [マイコン ピュータ] をクリック)

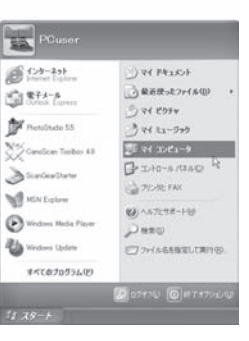

② [CANOSCAN] (CD-ROM ドライブ)アイコンをダブル クリック後、[MSETUP4]ア イコンをダブルクリック

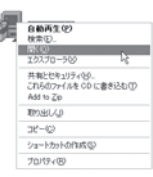

## (Macintosh)

[Setup] アイコンをダブルクリック

- [CANOSCAN] (CD-ROM ドライブ) アイコンや [MSETUP4] アイコン (Windows)、[Setup] アイコン (Macintosh) が表示されない場合は、 CD-ROM ドライブが正常に動作してい ない可能性があります。コンピュータの 製造元にお問い合わせください。
  - [CANOSCAN] (CD-ROM ドライブ) アイコンをダブルクリックして開いても [MSETUP4] アイコン (Windows) が見あたらない場合は、キヤノスキャン セットアップ CD-ROM が壊れている可 能性があります。「お客様相談センター」 (裏表紙)までお問い合わせください。

## 症状2<Windows>

Adobe Acrobat Readerのインストール時 🔤 に、「アンインストールが完了していませ 🤇 ん。・・・」とメッセージが表示された

## 原因

他のバージョンのAdobe Acrobat Readerがコンピュー タにインストールされている。

- 対 処 \_\_\_\_\_
- メッセージ画面の[いいえ]をクリックしてAdobe Acrobat Readerのインストールを中止します。
- ② 次の画面からソフトウェアのインストールを継続させ、インストールを完了させてください。

アンインストールが完了していません。処理を完了するにはシステムの再起動が必要です。アンインストールの処理を完了 セガニインストールを統行すると、アフリケーシェンが正常に動作しない可能性があります。 インストールを続けしますか?

and control

- Adobe Acrobat Reader 5.05 以上のバー ジョンがすでにインストールされている場合 はこのままスキャナをお使いいただけます。
- Adobe Acrobat Readerの古いバージョンが インストールされている場合、「アプリケーショ ンの追加と削除」でアンインストールし、その 後、キヤノスキャンセットアップCD-ROM内の 「選んでインストール」からAcrobat Reader を選んでインストールしてください。

## 症状3

## インストールの途中で「ハードディスク容量不足」のメッセージが出てインストールできなくなった

## 原因

インストール先のハードディスクドライブが一杯になり、 インストールできなくなった。

**対 処** 次の操作で十分なハードディスクの空き容量を確 保した後、インストールし直してください。

## Windows

- ハードディスクドライブ(C:)内の不要なファイル やアプリケーションソフトを削除します。(かな らず[ごみ箱を空にする]を実行します。)
- [スタート] メニューの[(すべての)プログラム] から[アクセサリ]→[システムツール]→[ディ スク クリーンアップ]を選択し、ハードディスクド ライブ(C:)の不要なファイルを削除します。
- ハードディスクドライブ(C:)の[Windows]フォ ルダ(Windows 2000では[Winnt]フォル ダ)内の[Temp]フォルダを開き、その中のファ イルを削除します。

 ● Windows 2000/XPでは、ハードディスクドラ イブ(C:)の[Documents and Settings]→ [ログインユーザ名]フォルダを表示させ、[ツー ル]メニューの[フォルダオプション]→[表示] で[すべてのファイルとフォルダを表示する]を チェックし、[OK]ボタンをクリックします。その 後、[Local Settings]→[Temp]フォルダ内 のファイルを削除します。

(Macintosh)

不要なファイルを選択し、[ファイル] メニューから [ゴミ箱に入れる]を選択し、[Finder] メニューか ら[ゴミ箱を空にする]を選択します。

## 症状4

## 「メモリが足りません…」のメッセージが出てインストールできない

## 原因

作業中のアプリケーションソフトなどでメモリを使用していて、インストールに必要なメモリ容量が確保できない。

## 対 処 \_\_\_\_\_

開いているアプリケーションをすべて閉じるか、コ ンピュータを再起動して、その直後にインストール し直してみてください。

## 症状5<Windows>

スキャナを接続すると、「新しいハードウェアの検索ウィザード」または、「新しいハードウェアの追加 ウィザード」 画面が表示される

## 原因

キヤノスキャンセットアップCD-ROMでソフトウェアを インストールせずにスキャナを接続した。

### 対 処 \_\_\_\_\_

ウィザード画面の [キャンセル] ボタンをクリックし て終了し、キヤノスキャンセットアップCD-ROMを セットして、ソフトウェアをインストールしてくださ い。(→P.4~6)

## スキャンのトラブル

## 症状6

「TWAIN (トウェイン) エラー」 や「スキャナが接続されていません・・・」 などのエラーメッセージが 表示されて、ScanGearの画面が表示できない

対処1 USBケーブルを接続し直してください。USBケー ブルは、かならず付属のものをお使いください。

対処2

USBケーブルをUSBハブなどを介して接続してい るときは、コンピュータ本体のUSBポートに直接接 続してください。

対処3 コンピュータ本体に複数のUSBポートがある場合、 他のUSBポートに差し替えてみてください。

**対処4** キヤノスキャンセットアップCD-ROMをセットし、ソ フトウェアをインストールしてください。 (Windows→P.5~6/Macintosh→P.7~8) 対処5 アプリケーションソフトの「ソースの選択」や「取り 込み」の手順で、お使いのスキャナを選択してくだ さい。(→P.17)

**対処6** アプリケーションソフトがTWAINに対応しているこ とを確認してください。TWAINに対応していない アプリケーションソフトからScanGearを呼び出す ことはできません。

対処7 他のアプリケーションソフト上でスキャナドライバを 起動している場合は、スキャナドライバを終了して ください。

## 症状7

## 「ロックスイッチを解除し、・・・」というエラーメッセージが表示され、スキャンできない

## 原因

スキャナ本体のロックが解除されていない。

対 処 いったんScanGearを終了させてから、ロックを解除 してUSBケーブルを接続し直してください。 (→P.9~10)

## <u>症状8</u>

## スキャンの途中でコンピュータが動かなくなってしまった

## 原因1

出力解像度の設定が高すぎる。

対処 コンピュータを再起動し、ScanGearの出力解像度を 下げてスキャンし直してください。(→P.30~33)

## 原因2

ハードディスクの空き容量が少ない。

大きな原稿を高解像度でスキャンするときなど画像サイズが大きいときは、コンピュータのハードディスクに画像をスキャンし保存するための十分な空き容量がないと判断され、エラーになることがあります。コンピュータの空き容量を確保してから、スキャンしてください。

不要なファイルの削除について詳しくは、「スキャナ 操作ガイド」の「スキャンのトラブル」をご覧くださ い。

## 対処2

大きな原稿を高解像度でスキャンするときなど画像サイズが大きいときは、お使いのアプリケーションによっては、プログレスバーの表示が0%のままで止まってしまうことがあります。この場合、プログレスバーの[キャンセル]ボタンを押してスキャン領域を小さく指定するか、解像度を低めに設定してからスキャンし直してください。

対処3 CanoScan Toolbox、またはEZボタンでスキャン している場合、Toolboxの設定画面の「テンポラリ ファイルの保存先フォルダ」を、十分な空き容量の あるドライブに変更してください。

## 原因3

複数の機器をUSBポートに接続している。

**対 処** スキャナ以外の機器を外してお使いください。

## 症状9

## ●EZボタンが使えない

## 原因1

必要なソフトウェア (CanoScan Toolboxや付属のアプ リケーションソフトなど)がインストールされていない。

## 

キヤノスキャンセットアップCD-ROMをセットし、す べてのソフトウェアを再インストールしてください。 (Windows→P.5~6/Macintosh→P.7~8)

## 対処2

[COPY] ボタンを使用するには、ご使用のプリンタ のプリンタドライバをインストールします。 プリンタ が正常に動作するかチェックしてください。

## 

[E-MAIL] ボタンを使用するには、下記のいずれか をインストールします。

## Windowsの場合: Outlook Express、Microsoft Outlook、EUDORA、Netscape Messenger (メールソフトがうまく動作しないときは、メールソ フトのMAPI設定が有効になっているか確認してく ださい。MAPI設定の方法については、メールソフ トの説明書をお読みください。) Macintoshの場合: Mail、EUDORA、MS Entourage

## 原因2

EZボタンの動作設定をしていない。(Mac OS X 10.3/10.2.8のみ)

対 処 EZボタンの動作設定をする。 詳しくは「EZ (イージー)ボタンの使いかた」の、重 要「Macintoshをお使いの方へ」をご覧ください。 (→P.22)

## ❷COPY (コピー) ボタンが使えない

### 原因

プリンタドライバがインストールされていない。

## 対 処 \_\_\_\_\_

ご使用のプリンタのプリンタドライバをインストールしてください。プリンタが正常に動作するかチェックしてください。

## ❸E-MAIL (Eメール) ボタンが使えない

## 原因

適切なEメールソフトがインストールされていない。

## 使用できるEメールソフト

- Windows Outlook Express, Microsoft Outlook, EUDORA, Netscape Messenger
- Macintosh) Mail、EUDORA、MS Entourage

※ Windowsで動作しない場合、メールソフトのMAPI設定が有効になっているかご確認ください。 MAPI設定の方法については、各メールソフトの説明書をお読みください。

## 症状10

## スキャナが動かない

## 原因

コンピュータがスキャナを認識していない可能性がある。

**対処1 \_\_\_\_**タを再起動してみてください。

USB ケーブルを外し、次の手順でScanGearを削除して再インストールしてください。

## Windows

- 【スタート】メニューの[(すべての)プログラム]から、[お使いのスキャナ名]→[アンインストーラ]を選択し、[実行]ボタンをクリックします。
- ?「キヤノスキャンセットアップCD-ROM」をセットし、「選んでインストール」でScanGearを再インストールします。

## Macintosh

- ハードディスクから、「ライブラリ]→[Image Capture]→[TWAIN Data Sources]の順 に開き、[(お使いのスキャナ名).ds]アイコン をゴミ箱アイコンにドロップし、コンピュータを 再起動します。
- ②「キヤノスキャンセットアップCD-ROM」をセットし、「選んでインストール」でScanGearを再インストールします。

## <u>症状11<Windows></u>

## これまで使っていたWindowsをWindows XPにアップグレードしたら、スキャナが動かなくなった

## 原因

スキャナのドライバがインストールしてある場所が、これまでのWindows 98/Me/2000とWindows XP とでは異なる。

**対処** USB ケーブルを外し、ScanGearとCanoScan

Toolboxをいったんアンインストール(削除)して から、再インストールしてください。

● ScanGearを削除するときは、[スタート]メニューの[(すべての)プログラム]から、[お使いのスキャナ名]→[アンインストーラ]を選択し、[実行]ボタンをクリックします。

CanoScan Toolboxを削除するときは、[ス タート] メニューの [ (すべての) プログラム] か ら、[Canon Utilities] → [CanoScan Toolbox 5.0] → [CanoScan Toolbox 5.0 アンインストール] を選択し、[はい] ボタンをク リックします。 ②「キヤノスキャンセットアップCD-ROM」をセットし、ScanGearとCanoScan Toolboxを再インストールします。

## きれいにスキャンできない

## 原因1

再キャリブレーションが必要になっている。

ScanGearの拡張モードで、キャリブレーションを 実行してください。拡張モード画面の「画像設定」 にある「キャリブレーション設定」で「キャリブレー ション」の[実行] ボタンをクリックします。

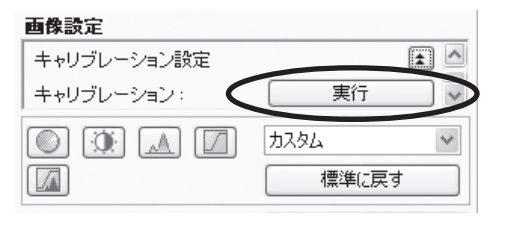

## 原因2

印刷物やデジタルプリント写真をスキャンするとモアレ (縞模様)が発生する。

対処 ScanGearの基本モードで[雑誌(カラー)]を選択 するか、拡張モードの「画像設定」で「モアレ低減」を ONにしてスキャンしてください。(→P.30、P.31)

## フィルムスキャンのトラブル

## 症状13

フィルムのスキャンができない

## 原因1

フィルム用光源ユニットのケーブルが外れている。 対処

フィルム用光源ユニットのケーブルをスキャナの FAUコネクタに接続し直してください。(→P.34)

## 原因2

フィルム用光源ユニットを置く位置がずれている。

対処 フィルム用光源ユニットを、スキャナの原稿台ガラス の正しい位置にセットしてください。(→P.34)

## 原因3

キャリブレーション用窓がふさがっている

**対処** フィルムガイドのキャリブレーション用窓を、フィルム やその他のものでふさがないようにしてください。

## 原因4

原稿台カバーを閉じていない。

## 原因3

原稿にごみがついていたり、色があせていたりで、原稿の状態が悪い。

**対処** ScanGearの拡張モードの「画像設定」で「ごみ傷 低減」、「褪色補正」、「粒状感低減」など、補正して スキャンしてください。(→P.31)

## 原因4

原稿台カバーを全開にしてスキャンすると、画像が白 く欠けたり、筋状や色のついた模様が出る。

**対処** 原稿を黒い布などでおおってください。

## 原因5

ー様な背景の画像(青空など)をプレビューまたはス キャンしたとき、原稿の元の色味と違ってしまう。

対処 ScanGearの拡張モード「自動色調整」を[OFF] に設定して、スキャンし直してください。

## 原因5

ScanGearがフィルムスキャンの設定になっていない。

対処 「原稿を選択する(原稿の種類)」でフィルムの種類 を選択してください。 (→P.40、P.41)

## 原因6

CanoScan Toolboxがフィルムスキャンの設定に なっていない。

対処1 CanoScan Toolboxの[設定]ボタンでお使いのス キャナを選択し、[OK]ボタンをクリックしてください。

CanoScan Toolboxの各ボタンの設定シートの [原稿の種類]で、[フィルム]または[自動判別]を 選択し[適用]ボタンをクリックしてください。 ※ EZボタンでスキャンできない場合も、対処1、2 を行ってください。

## スキャンの途中で止まる、または「メモリが足りません…」のメッセージが出てスキャンができない

## 原因

設定した解像度が高すぎる、出力サイズが大きい。

対処 適切な解像度、または出力サイズへ変更し、スキャンし直してください。

## 症状15

## きれいにスキャンできない、適切な色合いでスキャンされない

## 原因1

キャリブレーションデータの更新が必要になった。

### 

ScanGearの拡張モードで、「画像設定」の「キャリ ブレーション設定」にある「キャリブレーション」の [実行] ボタンをクリックします。(→P.41)

### 原因2

原稿台ガラス面や、フィルム用光源ユニットの発光面に ほこりや汚れが付着している。

### 対処

原稿台ガラス面やフィルム用光源ユニットの発光面 の汚れをきれいに取り除いてください。乾いたやわ らかい布で拭くか、ブロアブラシで吹き飛ばしてくだ さい。(→別紙「安全にお使いいただくためには」)

## 原因3

フィルムが褪色していたり画像が粗いなど、原稿の状態が悪い。

## 

ScanGearの拡張モードの「画像設定」で「ごみ傷 除去」、「褪色補正」、「粒状感低減」などで補正して からスキャンしてください。(→P.41)

### 原因4

リング状の縞模様 (ニュートンリング)が発生している。

### 対処

フィルムのおもて面を下にしてセットして [プレ ビュー] ボタンをクリックし、ScanGearツールバー の [鏡像] ボタンでプレビュー画像の左右を反転さ せ、 [スキャン] ボタンをクリックしてください。

## 原因5

非常に暗いシーンや非常に明るいシーンのフィルムまたはフィルムのコマの間隔が非常に狭いフィルム(通常の間隔は2mm程度)をスキャンしようとしている。

## 

EZボタンまたはCanoScan Toolboxでスキャンしたときに色合いが適切でない場合は、ScanGear でスキャンし直してください。(→P.35)

ScanGearでプレビューしたときに色合いが適切 でない場合は、拡張モードで明るさやコントラスト、 トーンカーブなどを調整してスキャンしてくださ い。(→P.41)

プレビュー後、正常に表示されない

## 原因1

フィルムがずれている。

いったんフィルム用光源ユニットを開き、フィルムを 正しい位置にセットし直してください。(→P.36)

## 原因2

非常に暗いシーンや非常に明るいシーンのフィルムま たはフィルムのコマの間隔が非常に狭いフィルム(通常 の間隔は2mm程度)をスキャンしようとしている。

- ScanGearの拡張モードで、サムネイルボタン

▶ をクリックし、フィルム全体表示にします。

| è s | can | Gear |     |     |    |   |   |   |   |
|-----|-----|------|-----|-----|----|---|---|---|---|
|     | *   |      | Q   | Q,  | Ĩ  | 6 | ß | 0 | 2 |
| CĂ. | 5   | 全ク   | Dy: | ブ枠i | 翼択 |   |   |   |   |

フィルム全体が表示され、自動的に検出された コマにクロップ枠が表示されます。

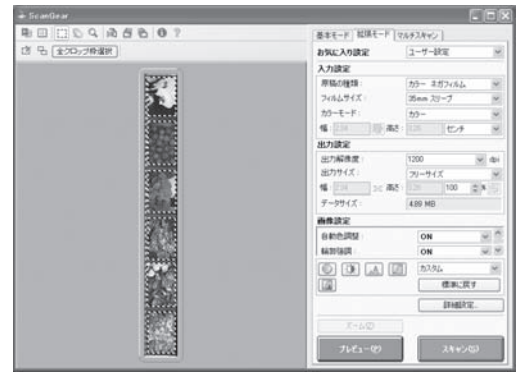

- 2 不要なクロップ枠を削除します。
- 3 クロップ枠で正常に表示されなかったコマを範 囲指定します。
- ④ Q [ズーム]ボタンで拡大し、クロップ枠を目的 の大きさに微調整します。

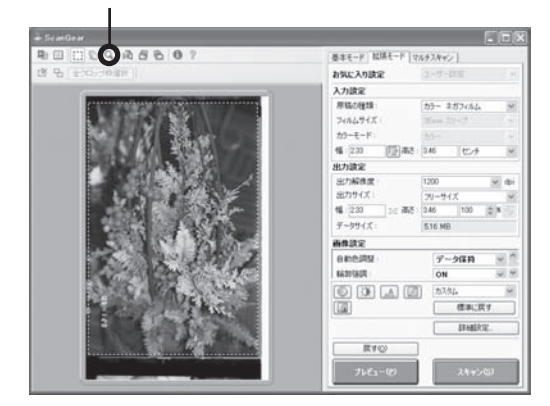

⑤ [スキャン]ボタンをクリックしてスキャンしま す。

対処2 フィルム全体表示にしてもクロップされないコマが あるときはScanGearの拡張モードで 🏪 ボタン をクリックするとフィルムサイズに合わせたクロップ 枠が全コマ表示されます。

その後、対処1の手順2~5を行います。

## クロップ枠を移動、拡大・縮小すると、色味がおかしくなる

## 原因1

クロップする大きさや場所により、適切な色調整データ にならない。

**対処** ScanGearの拡張モードで、次のことを行ってくだ さい。

- [プレビュー]ボタンをクリックして、再度プレビューします。
- マィルムサムネイル(縮小版)表示になっている ことを確認します。

フィルム全体表示のときは、[サムネイル] ボタ ンをクリックして、フィルムサムネイル(縮小版) 表示にします。 ③「選択範囲の色調整データを全クロップに適用」の[実行]ボタンをクリックします。

| 画像設定        |          |            |
|-------------|----------|------------|
| 露光·色調整設定    |          | <b>±</b> ^ |
| 手動露光調整:     | 100      | \$         |
| 選択範囲の色調整データ | を全クロップに適 | 用: 📃       |
|             | 実行       | tzyh 🔽     |

- ④ クロップ枠を指定します。
- [スキャン]ボタンをクリックして、スキャンします。
- ディスプレイに表示されたスキャン画像は問題がないのに、プリンタで印刷すると画質が悪くなったり印刷結果に余白が出てしまう場合は、プリンタの設定方法、または、プリンタのトラブルが考えられます。お使いのプリンタの取扱説明書をご覧ください。
  - ここに記載されていない症状については、電子マニュアル「スキャナ操作ガイド」の「困ったとき には」をご覧ください。

## 動作環境\*1

| Windows <sup>*2</sup> |                                                                                                    |         |                                                    |                              |                          |
|-----------------------|----------------------------------------------------------------------------------------------------|---------|----------------------------------------------------|------------------------------|--------------------------|
| インタフェース               | OS                                                                                                    | メモリ     | CPU                                                | ハードディスク<br>空き容量 <sup>™</sup> | 表示環境                     |
| USB 2.0 Hi-Speed      | Windows XP SP1, SP2<br>Windows 2000 Professional SP4                                                                                           | 128MB以上 | Pentium III以上 <sup>·3</sup><br>(Celeron:566 MHz以上) | 350 MB以上                     | 1024x768以上<br>カラー16ビット以上 |
| USB                   | Windows XP SP1, SP2<br>Windows 2000 Professional<br>SP2, SP3, SP4<br>Windows Millennium Edition<br>Windows 98 <sup>6</sup> , 98 Second Edition |         | Pentium II<br>300 MHz以上 <sup>·3</sup>              |                              |                          |

| Macintosh <sup>·2</sup> |                            |         |                               |                              |                        |
|-------------------------|----------------------------|---------|-------------------------------|------------------------------|------------------------|
| インタフェース                 | OS                         | メモリ     | CPU                           | ハードディスク<br>空き容量 <sup>™</sup> | 表示環境                   |
| USB 2.0 Hi-Speed        | Mac OS X v.10.4            | 256MB以上 | PowerPC G4 <sup>-4</sup> /G5/ | 200 MB以上                     | 1024x768以上<br>32000色以上 |
|                         | Mac OS X v.10.2.8 - v.10.3 | 128MB以上 | Intel製プロセッサ                   |                              |                        |
| USB                     | Mac OS X v.10.4            | 256MB以上 | PowerPC G3/G4                 |                              |                        |
|                         | Mac OS X v.10.2.8 - v.10.3 | 128MB以上 | ]                             |                              |                        |

\*<sup>1</sup> OSの動作条件が高い場合はそれに準じます。 最新情報はキヤノスキャンホームページ(canon.jp/canoscan)をご覧ください。

\*<sup>2</sup> USB またはUSB 2.0 Hi-Speed が標準装備され、Windows XP、2000、Me、98またはMac OS X v.10.2.8-v.10.4 のいずれかがプレインストールされているコンピュータ。

\*3 互換プロセッサも含みます。

\*4 機種によってはUSB 2.0をサポートしていないものもあります。

\*5 同梱アプリケーションをインストールするのに必要な容量。

\*6「ファイル管理革命Lite」はWindows98(First Edition)には対応していません。

● CD-ROM ドライブ必要

● Macintosh ファイルシステム: Mac OS 拡張(ジャーナリング)、Mac OS 拡張

## 電子マニュアルの動作環境

| Windows                                                                                                    | Macintosh                                                                   |
|----------------------------------------------------------------------------------------------------|-----------------------------------------------------------------------------|
| ● ブラウザ:Windows HTML Help Viewer                                                                                                    | ● ブラウザ:ヘルプビューア                                                              |
| ※ Microsoft Internet Explorer® 5.0以上がインストール<br>されている必要があります。<br>ご使用のOS やInternet Explorer のバージョンによって<br>は、マニュアルが正しく表示されないことがあるため、<br>Windows Update で最新の状態に更新することをお勧め<br>します。 | ※ ご使用のOS のバージョンによっては、マニュアルが正し<br>く表示されないことがあるため、最新のバージョンに更新<br>することをお勧めします。 |

## 主な仕様

|                      |                       | CanoScan LiDE 600F                                  |  |  |
|----------------------|-----------------------|-----------------------------------------------------|--|--|
| 形式                   |                       | フラットベッド型(原稿固定型)                                     |  |  |
| 読み取り素子               |                       | CIS(コンタクトイメージセンサー)                                  |  |  |
| 光源                   |                       | 3色(RGB)LED                                          |  |  |
| 光学解像度* <sup>1</sup>  |                       | 4800×9600 dpi                                       |  |  |
| 読み取り解像度              |                       | 25~19200 dpi (ソフトウェア補間)                             |  |  |
| 読み取り階調 カラー           |                       | RGB各色16ビット入力/16ビットまたは8ビット出力                         |  |  |
|                      | グレースケール               | 16ビット入力/16ビット* <sup>2</sup> または8ビット出力               |  |  |
| 読み取り速度* <sup>3</sup> | カラー                   | 34.3 msec/line (2400 dpi)、34.3 msec/line (4800 dpi) |  |  |
| (写真、文書)              | グレースケール、白黒            | 11.4 msec/line (2400 dpi)、11.4 msec/line (4800 dpi) |  |  |
| 読み取り速度(フィルム)*3       | カラー、グレースケール、白黒        | <b>白黒</b> 5.6 ~ 223.9 msec/line                     |  |  |
| プレビュー速度*3*4          |                       | 約9秒                                                 |  |  |
| インターフェース             |                       | USB 2.0 Hi-Speed                                    |  |  |
| 最大原稿サイズ              |                       | A4/レター、216×297 mm                                   |  |  |
| フィルムタイプ/読み取りコマ数      |                       | 35 mmスリーブ* <sup>5</sup> (最大6コマ)                     |  |  |
| EZボタン                |                       | 7ボタン(PDF×4、COPY、PHOTO/FILM、E-MAIL)                  |  |  |
| 使用環境                 | <b>用環境 温度範囲 5~35℃</b> |                                                     |  |  |
|                      | 湿度範囲                  | 10~90% RH、フィルムスキャン時20~80% RH(ただし結露のないこと)            |  |  |
| 電源                   |                       | USBバスからの供給(ACアダプタ不要)                                |  |  |
| 消費電力                 |                       | 動作時2.5 W(最大)、待機時0.6 W                               |  |  |
| 最大外形寸法               |                       | 286 (幅)×409 (奥行)×43 (高さ) mm                         |  |  |
| 質量                   |                       | 約2.6 kg*6                                           |  |  |

\*1 光学解像度は、ISO 14473規格をもとに、原稿を読み取る際の最大のサンプリングレートを表しています。

\*2 フィルムのみ対応。

\*3 USB 2.0 Hi-SpeedモードのWindows環境における最速値。コンピュータへの転送時間は含みません。実際の速度は、スキャンする原稿やスキャンの設定、コンピュータの仕様等により変化します。

\*4 キャリブレーション時間は含みません。

\*5 35mmマウントに装着された状態でのスキャンはできません。

\*6 フィルム用光源ユニット含む。

製品の仕様は予告なく変更することがあります。

## お問い合わせの前に

## お問い合わせの前に、ここをチェック!

- すべてのソフトウェアをインストールしましたか? (→Windows P.5、→Macintosh P.7)
- ・スキャナのロックを解除しましたか? (→P.9)
- ・スキャナとコンピュータが正しく接続されていますか?(→P.10)
- ・アプリケーションソフトの[ソースの選択]で、お使いのスキャナを選択しましたか?(→P.17)

本書または「スキャナ操作ガイド」(CD-ROM)の「困ったときには」の章を読んでもトラブルの原因が はっきりしない、また解決しない場合には、次の要領でお問い合わせください。

## パソコンなどのシステムの問題は?

本機が正常に動作し、スキャナドライバのインストー ルも問題なければ、接続ケーブルやパソコンシステ ム (OS、メモリ、ハードディスク、インタフェースな ど)に原因があると考えられます。

パソコンを購入された販売店もしくは、パソコン メーカーにご相談ください。

## 本機の故障の場合は?

どのような対処をしても本機が動かなかったり、深 刻なエラーが発生して回復しない場合は、本機の故 障と判断されます。

●お近くの修理受付窓口に修理を依頼してください。

●弊社修理受付窓口につきましては、別紙の「サポートガイド」をご覧ください。

※修理窓口へ宅配便で送付していただく場合

輸送中の振動などで損傷しないように、なるべくお買い上げ時の梱包材をご利用ください。

## 本機の梱包時/輸送時の注意点(重要)

梱包前にかならずロックスイッチを使ってスキャナ原稿読取ユニットを固定してください。本機を傾けたり、逆 さにしたりせずに梱包/輸送してください。他の箱をご利用になる場合は、丈夫な箱にクッションをいれて、本 機がガタつかないようにしっかりと梱包してください。

お願い:保証期間中の保証書は、記入漏れのないことをご確認のうえ、かならず商品に添付、または商品と一緒にお持ちください。保守サービスのために必要な補修用性能部品の最低保有期間は、製品の製造 打ち切り後5年間です。なお、弊社の判断により保守サービスとして同一機種、または同程度の仕様 製品への本体交換を実施させていただく場合があります。同程度の機種との交換の場合、ご使用の 付属品をご使用いただけない場合もあります。

## 特定のアプリケーションで起こる場合は?

特定のアプリケーションソフトで起きるトラブルは、ス キャナドライバを最新のバージョンにバージョンアッ プすると問題が解決する場合があります。また、アプリ ケーションソフト固有の問題が考えられます。

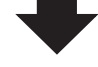

アプリケーションソフトメーカーの相談窓口にご相 談ください。

スキャナドライバのバージョンアップについては、キ ヤノンホームページまたはお客様相談センターにて ご確認ください。

## どこに問題があるのか判断できない場合やその他のお困り事は

### キャノンお客様相談センター 050-555-90021 キャノンサポートホームページ canon.jp/support お問い合わせのシート ご相談の際には、すみやかにお答えするために、あらかじめ下記の内容をご確認のうえ、お問い合わせくださいま すようお願いいたします。また、おかけまちがいのないよう、電話番号はよくご確認ください。 ■スキャナについて スキャナモデル名( ) 本体機械番号(保証書の機械番号の記載、もしくはスキャナ本体の底面(背面)をご確認ください。) ( ご購入日( ご購入店( ■スキャナの接続環境について パソコンメーカー名( ) モデル名( ) 内蔵メモリ容量( ) MB ハードディスク容量( ) GB 空き容量( ) GB Macintosh OS X (Ver. ) 常駐プログラム(ウィルスチェック、ファイル圧縮等) ) プリンタメーカー名( モデル名( ) ■ソフトウェア環境 ご使用のアプリケーションソフト名およびバージョン ) Ver. ( スキャナドライバインストール方法 □付属CD-ROM □ダウンロード □その他( ) ■エラー表示 エラーメッセージ(できるだけ正確に)( )

## スキャナドライバを新しくするときは?

最新版のスキャナドライバは古いバージョンの改良や新機能に対応しています。

スキャナドライバを新しくする (「バージョンアップ」といいます) ことで、トラブルが解決することがあり ます。

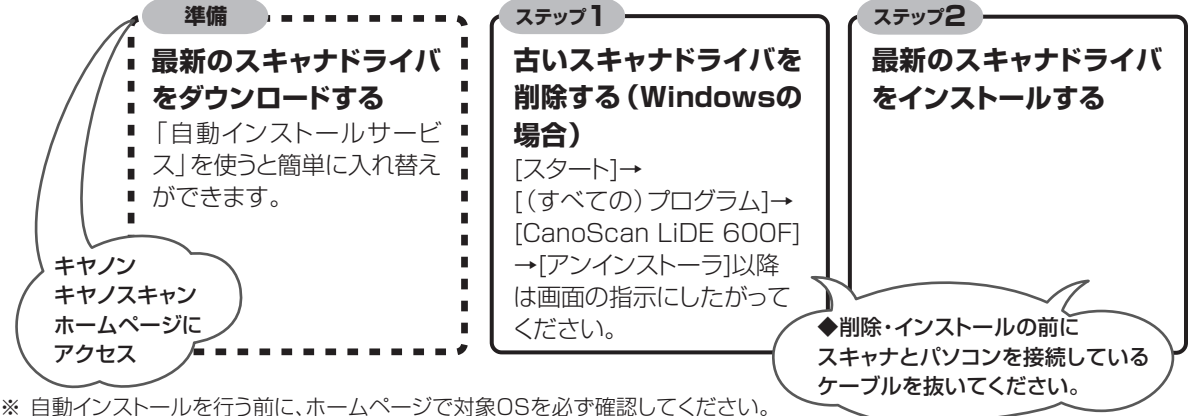

※ 目動インストールを行っ前に、ホームページで対象USを必ず確認してください。 ※ 自動インストールが正常に終了すれば、ステップ1~2の操作は必要ありません。

ダウンロード・操作手順について詳しくは、 canon.jp/download ~

## お問い合わせ窓口

## ホームページには、製品情報、Q&A 検索、ドライバダウンロードなどの情報が掲載されています。ぜひご利用ください。 ●キヤノン キヤノスキャンホームページ canon.jp/canoscan

## ■付属のソフトウェアに関するお問い合わせ窓口とホームページ

ソフトウェアについては、「キヤノスキャンセットアップCD-ROM」の電子マニュアル、またはソフトウェアの READ ME ファ イル、HELP などをあわせてご覧ください。

|                                                                         |                     | ,                         |             |
|-------------------------------------------------------------------------|---------------------|---------------------------|-------------|
| アドビシステムズ(株)                                                             |                     | http://www.adobe.com/jp/  | 「サポート」      |
| ● ArcSoft PhotoStudio(アークソ                                              | フト・フォトスタジオ)         |                           |             |
| アークソフトジャパン                                                              | 0570-06-0655        | http://www.arcsoft.jp/en/ | 「テクニカルサポート」 |
| <ul> <li>●読取革命 Lite(ヨミトリカクメイ・</li> <li>●ファイル管理革命 Lite(ファイルカ)</li> </ul> | ライト)<br>ンリカクメイ・ライト) |                           |             |
| パナソニック ソリューションテク                                                        | ノロジー(株)             | 0570-00-8700              |             |

パナソニック ソリューションテクノロジー(株) 0570-00-8700 パナソニック ソリューションテクノロジー ソフトサポートセンター http://panasonic.co.jp/pss/pstc/products/bundle/

● ScanGear(スキャンギア)

CanoScan Toolbox(キヤノスキャン・ツールボックス)
 キヤノンお客様相談センター
 ロ50-555-90021
 キヤノンサポートホームページ
 canon.jp/support

● Adobe Acrobat Beader (アドビ・アクロバット・リーダー)

## ■スキャナの電話ご相談窓口

## お客様相談センター(全国共通電話番号)050-555-90021

【受付時間】 <平日> 9:00 ~ 20:00 <土日祝日> 10:00 ~ 17:00(1/1 ~ 1/3 は休ませていただきます)

※ 上記番号をご利用いただけない方は043-211-9555をご利用ください。

※ IP 電話をご利用の場合、プロバイダーのサービスによってつながらない場合があります。

※ 受付時間は予告なく変更する場合があります。あらかじめご了承ください。

※お問い合わせされた場合、スキャナを接続しているコンピュータの状況などをお尋ねすることがあります。あらかじめ、P.59の「お問い合わせのシート」のページに必要事項をご記入の上、大切に保管しておいてください。

※ お問い合わせ窓口情報は、予告なく変更する場合があります。あらかじめご了承ください。